## 2.2 Axonometrie des liegenden Zylinders

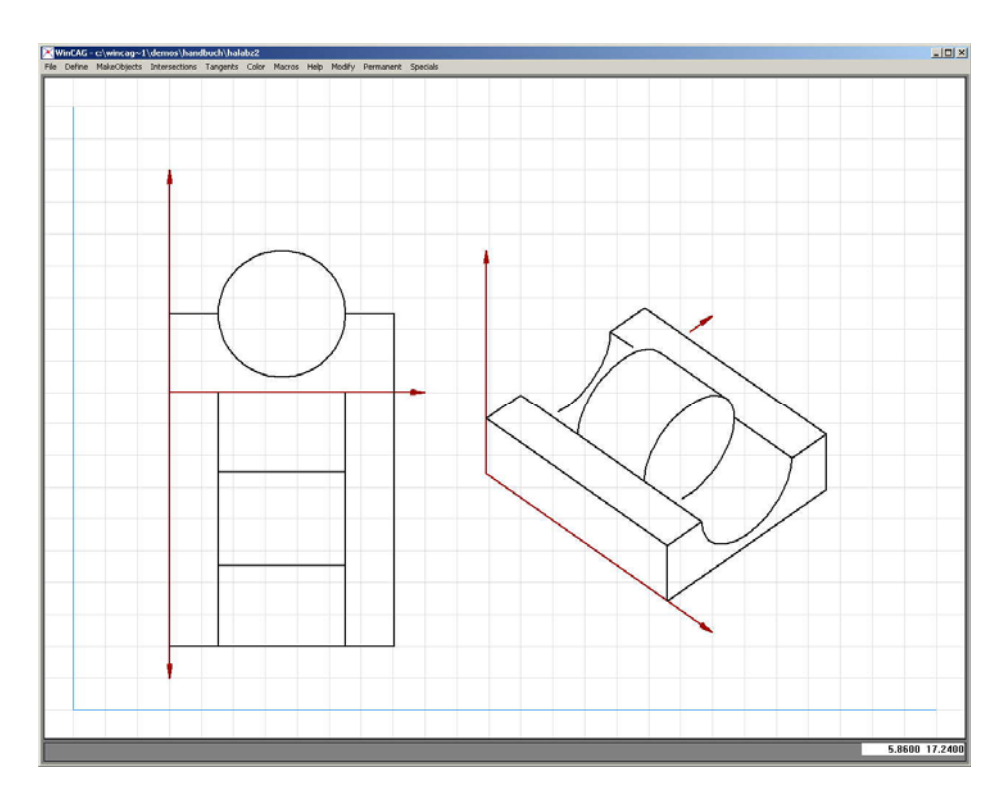

## 2.2.1 Vorzeichnen

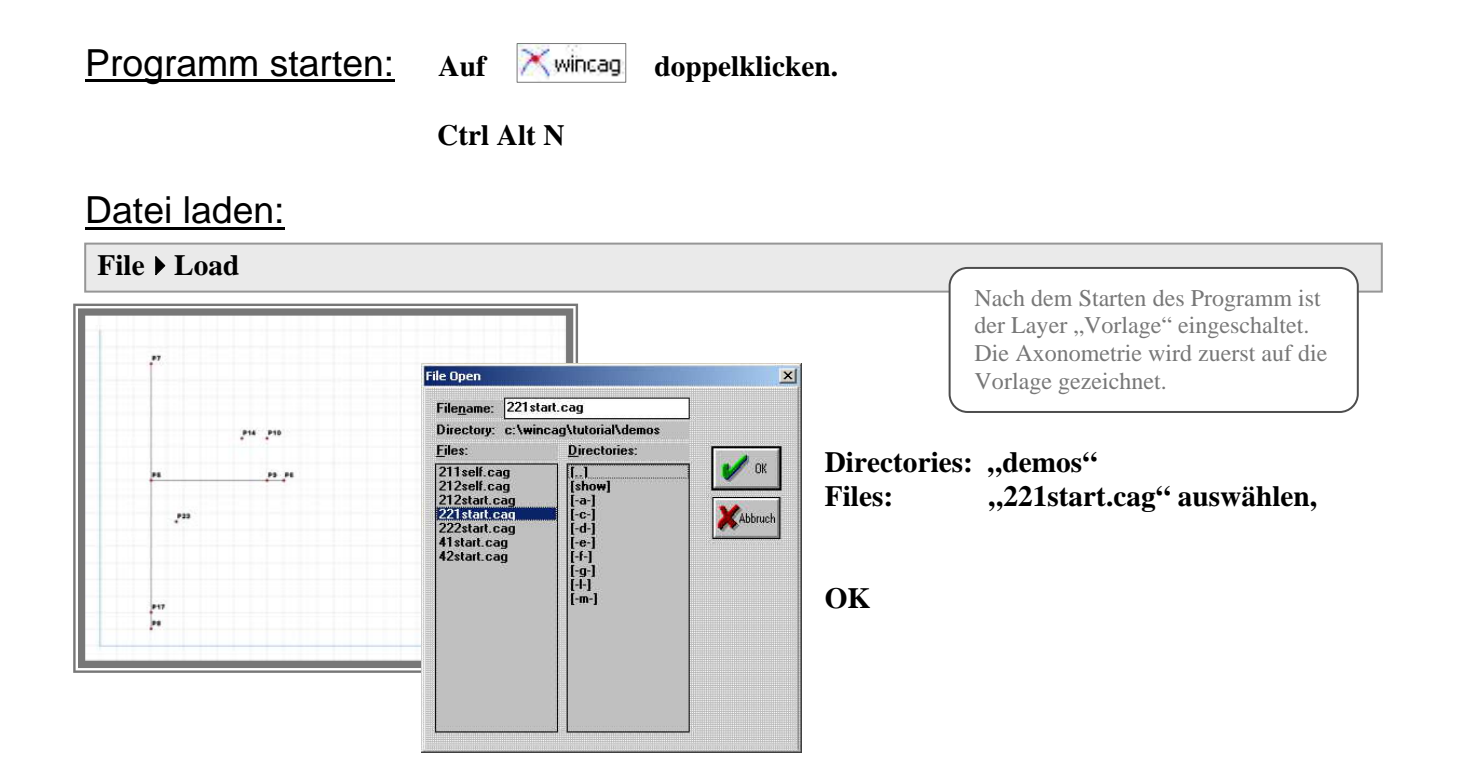

## Hilfslinien einblenden:

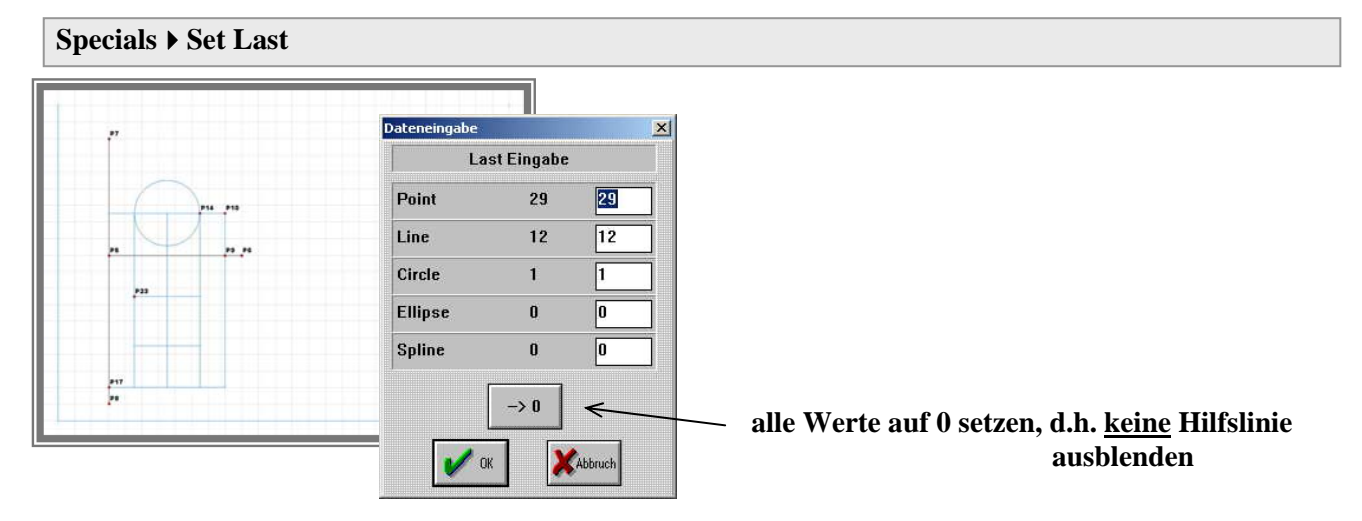

## Axonometrieebenen vorzeichnen:

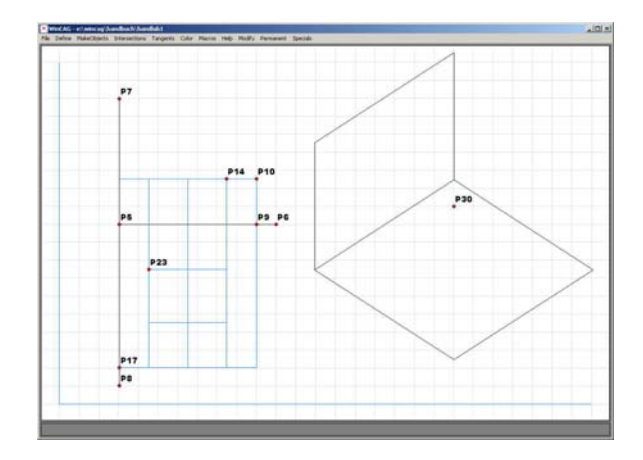

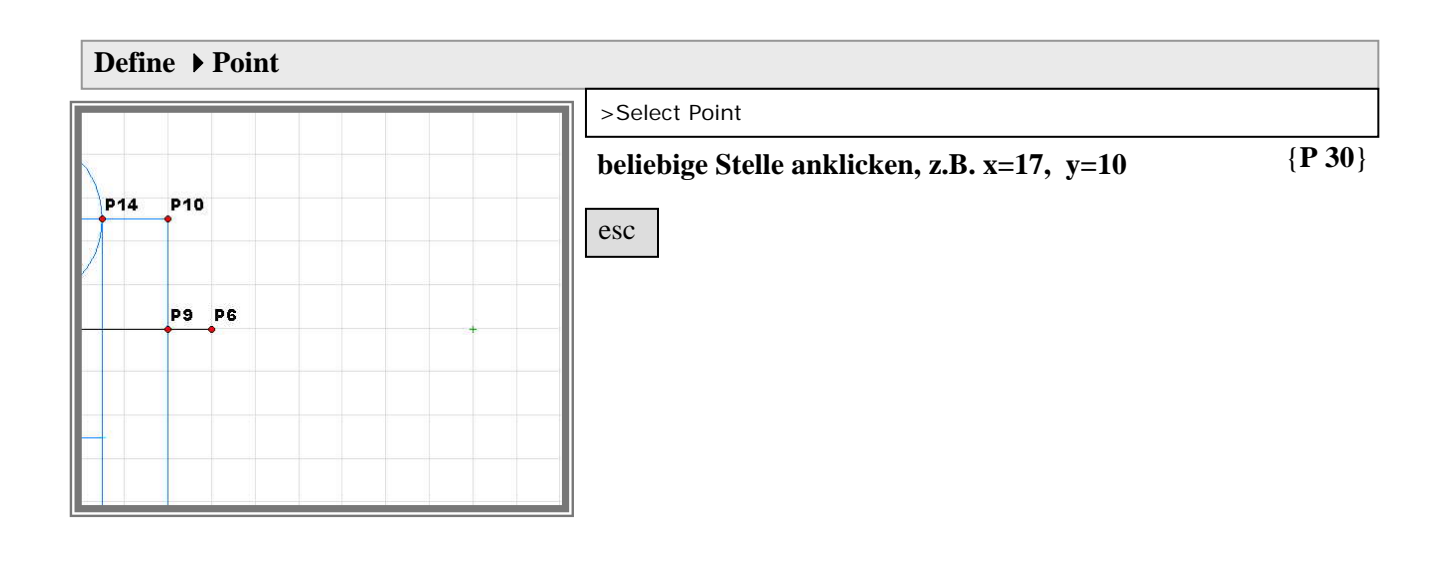

### Xwincag

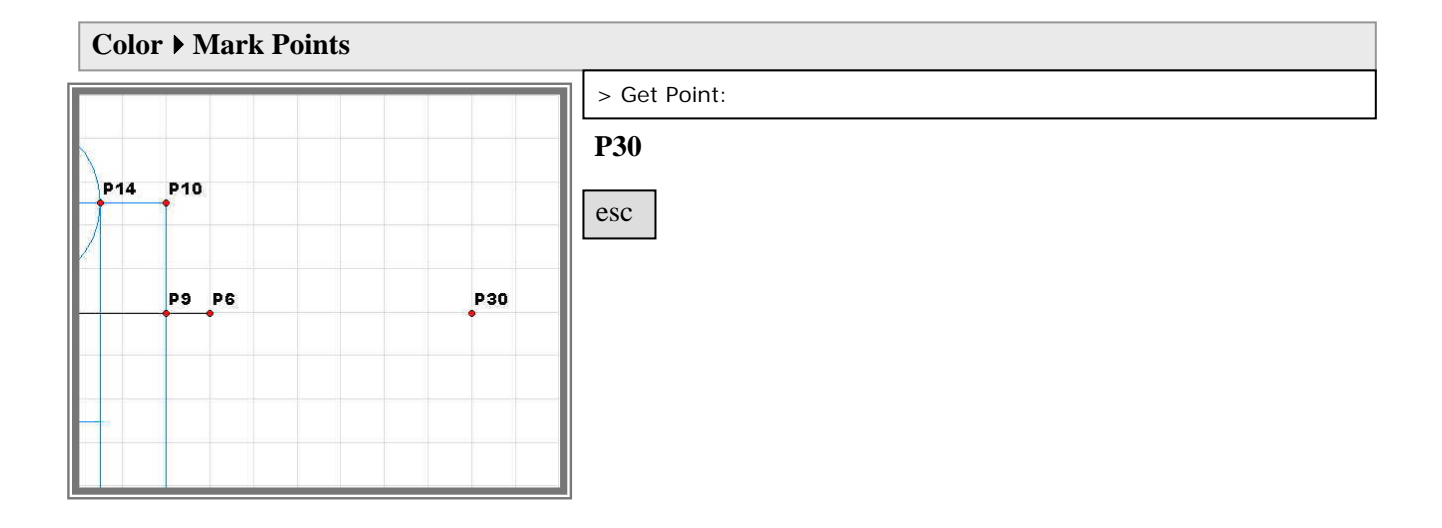

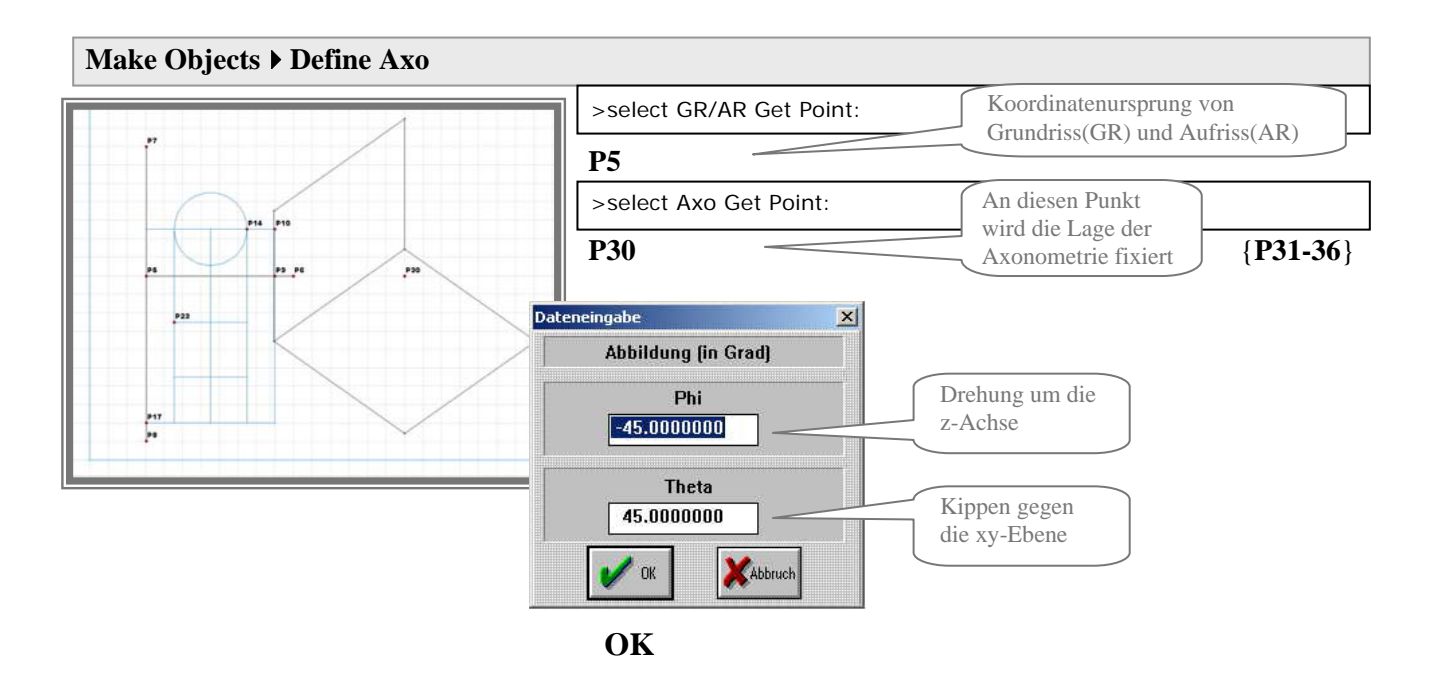

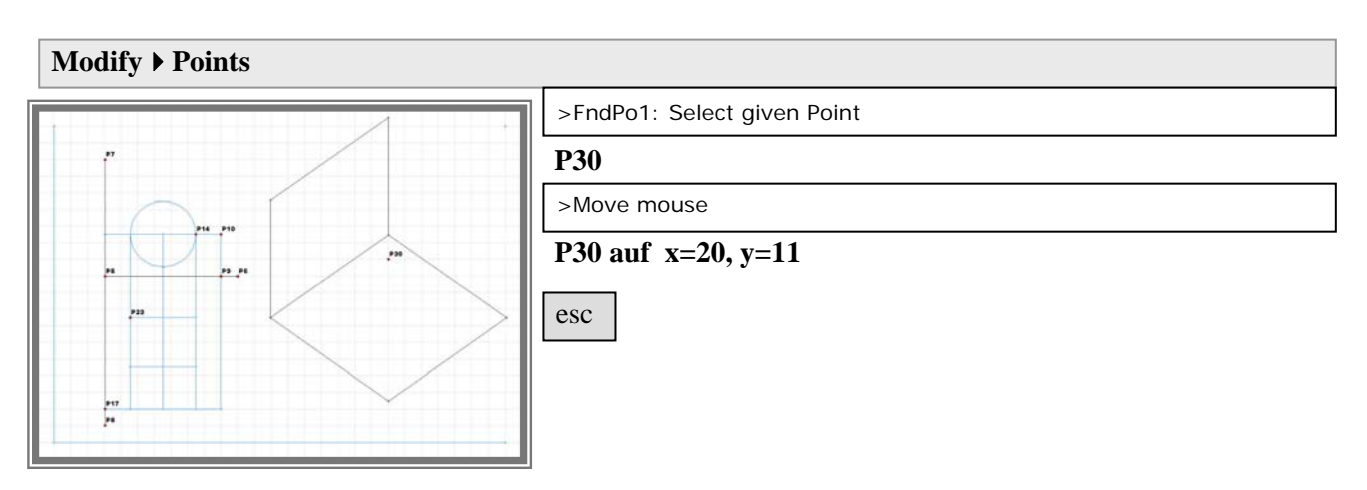

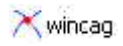

### <u>Gerade Auflagerkanten als Axonometrie</u> <u>darstellen:</u>

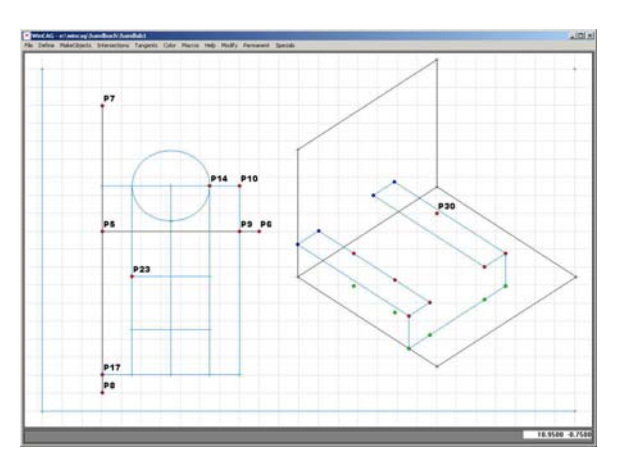

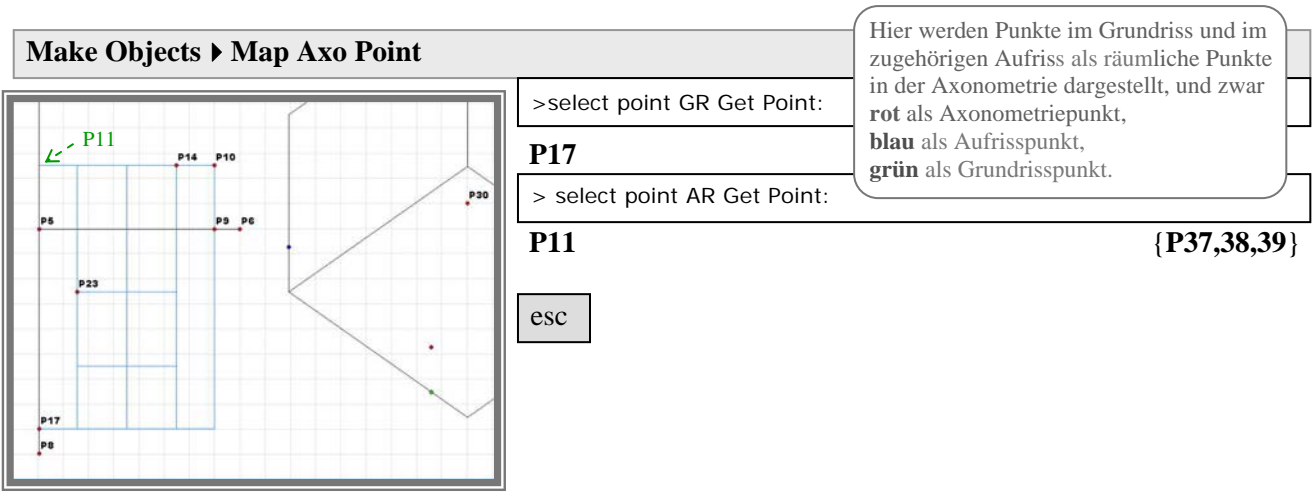

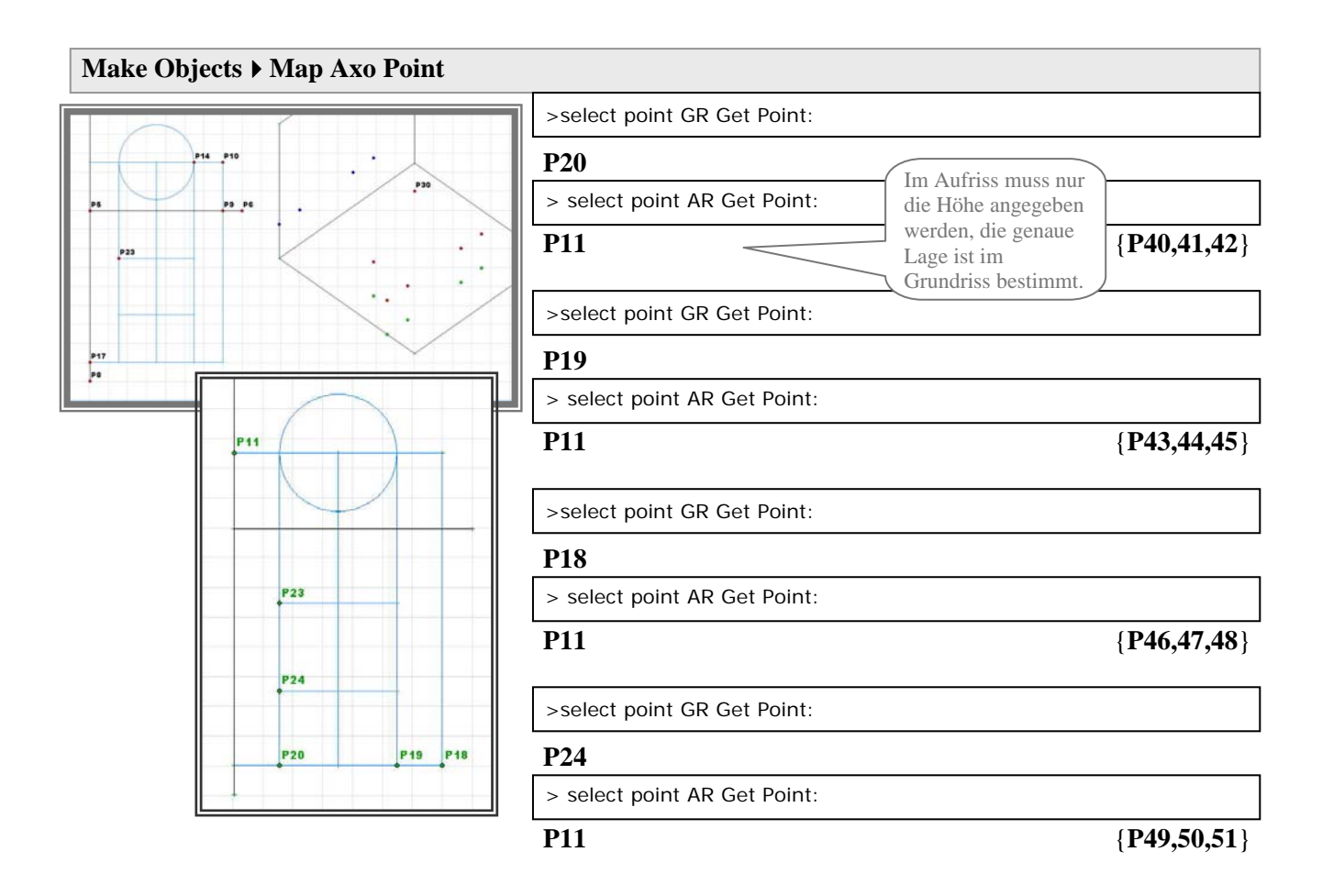

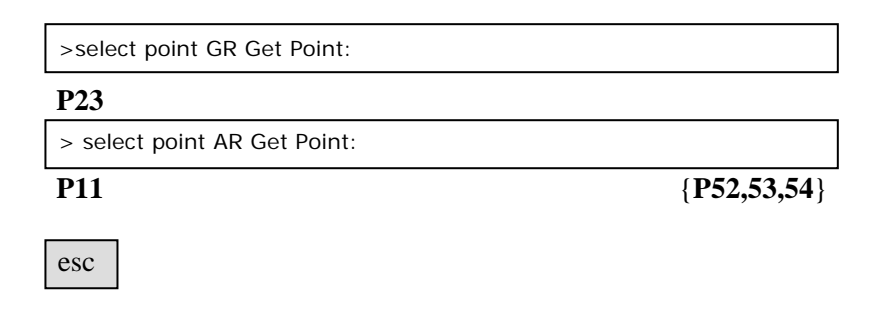

<u>Achtung:</u> Die Reihenfolge der Eingabe muss eingehalten werden, weil die Linien unter der zugeteilten Nummer in der folgenden Beschreibung verwendet werden.

Zur Erinnerung: Befehl rückgängig machen mit "Help → Cancel last Command"

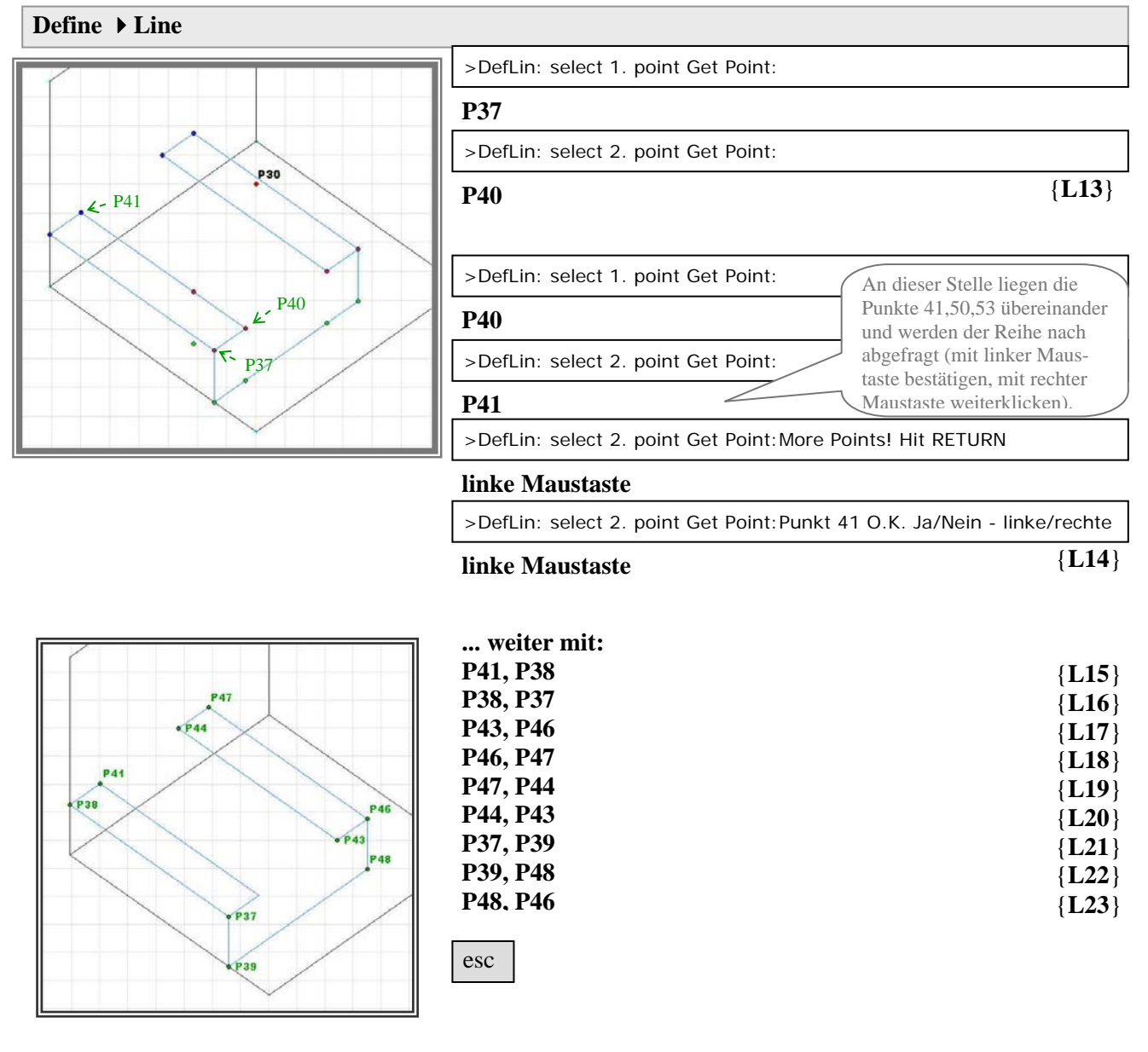

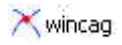

### Ellipsenförmige Auflagerkanten einzeichnen:

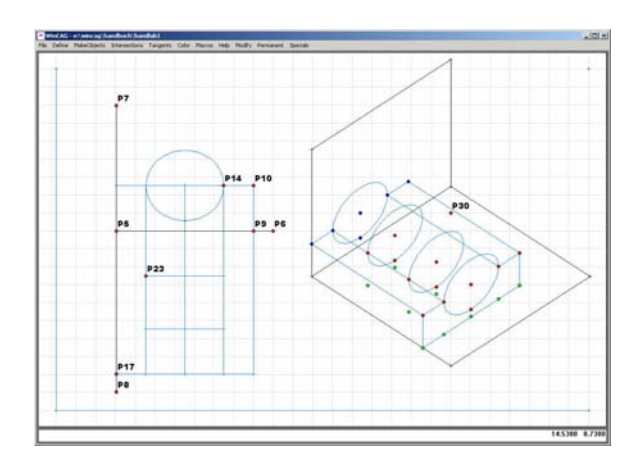

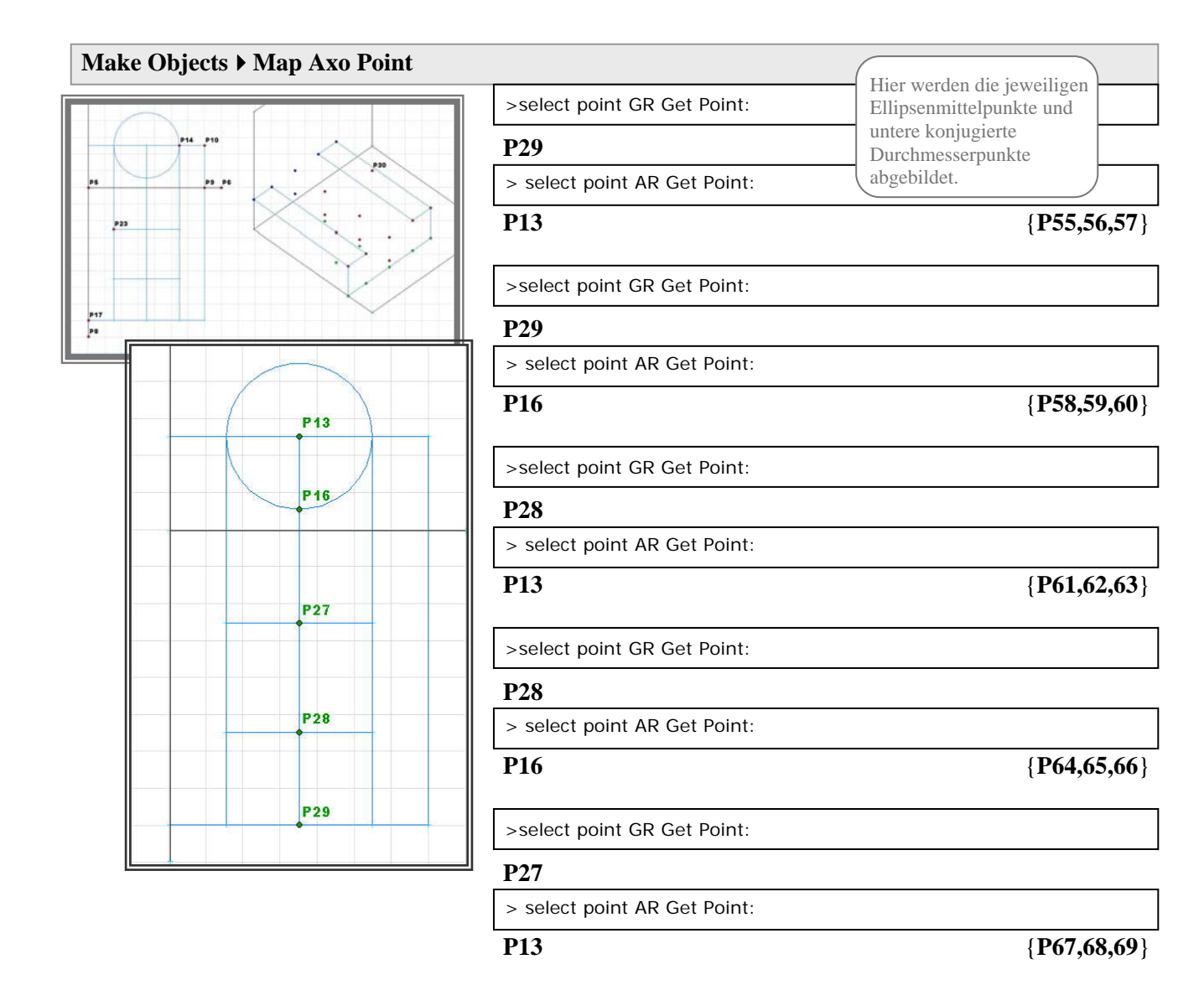

>select point GR Get Point:

### P27

> select point AR Get Point:

#### P16

esc

{**P70,71,72**}

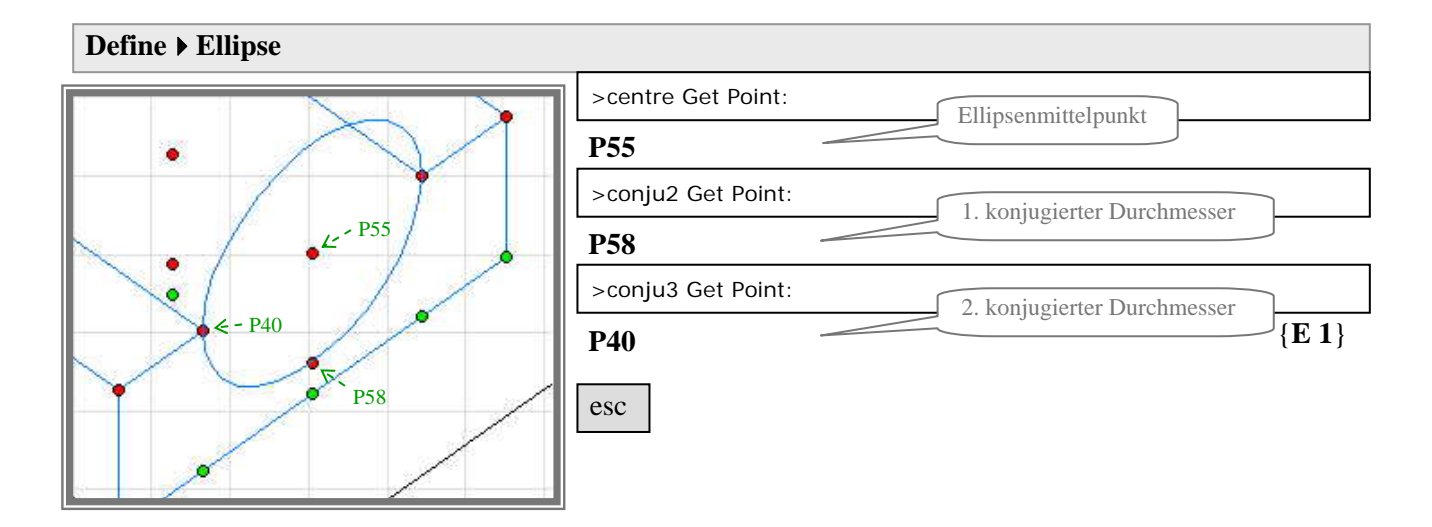

### **Define > Ellipse**

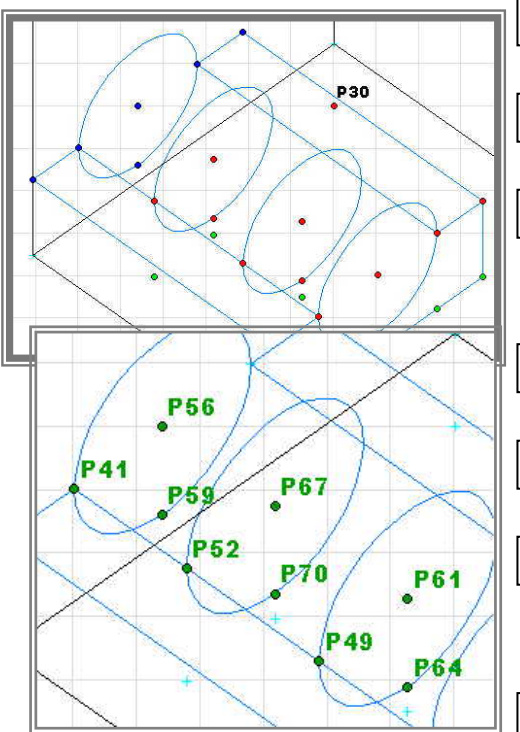

| 1 | >centre Get Point:                                                 |
|---|--------------------------------------------------------------------|
|   | P61                                                                |
|   | >conju2 Get Point:                                                 |
|   | P64                                                                |
|   | >conju3 Get Point:                                                 |
| 8 | P49 {E 2}                                                          |
|   |                                                                    |
|   | >centre Get Point:                                                 |
|   | P67                                                                |
|   | >conju2 Get Point:                                                 |
|   | P70                                                                |
| 1 | >conju3 Get Point:                                                 |
|   | P52 {E 3}                                                          |
|   |                                                                    |
|   | >centre Get Point:                                                 |
|   | P56                                                                |
|   | > centre Get Point::More Points! Hit RETURN                        |
|   | linke Maustaste                                                    |
|   | > centre Get Point::Punkt 56 O.K. Ja/Nein - linke/rechte Maustaste |
|   | linke Maustaste                                                    |
|   | >conju2 Get Point:                                                 |
|   | P59                                                                |

> conju2 Get Point:More Points! Hit RETURN

#### linke Maustaste

> conju2 Get Point: Punkt 59 O.K. Ja/Nein - linke/rechte Maustaste

linke Maustaste

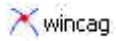

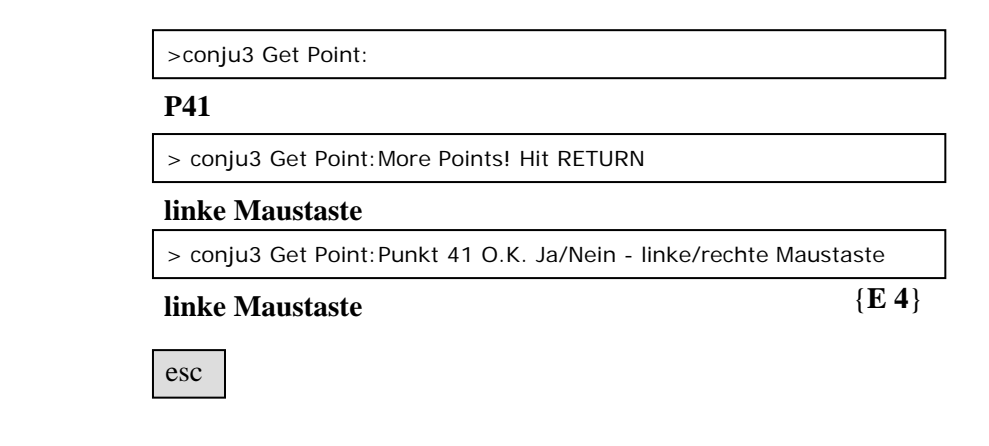

## Obere Zylindermantellinie einzeichnen:

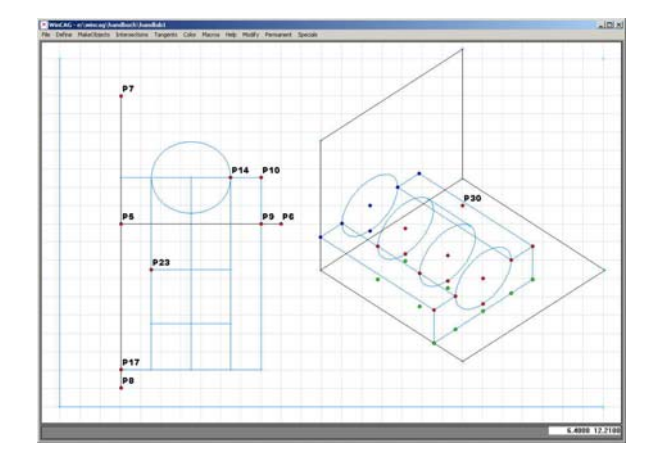

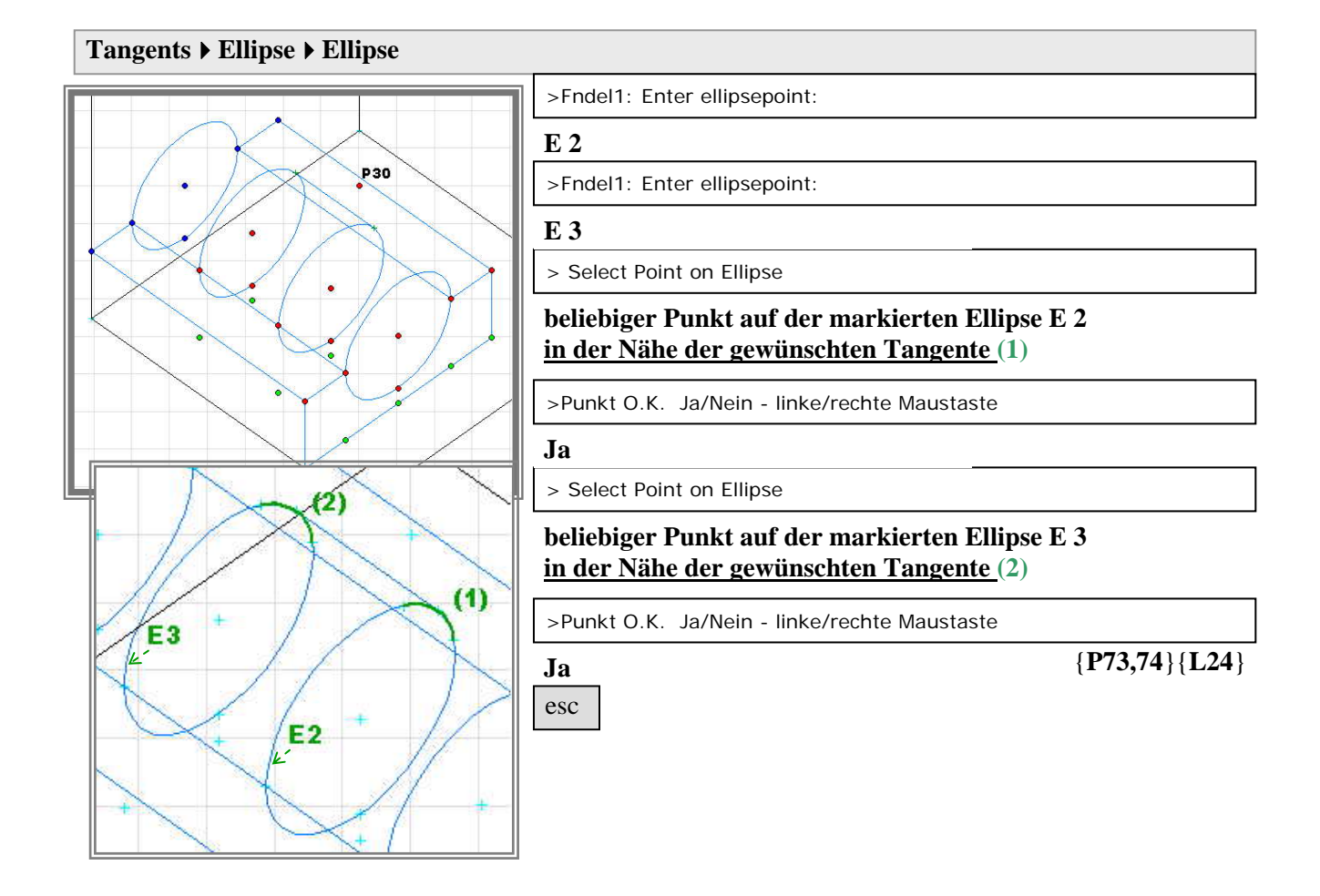

## Speichern:

File ▶ Save as

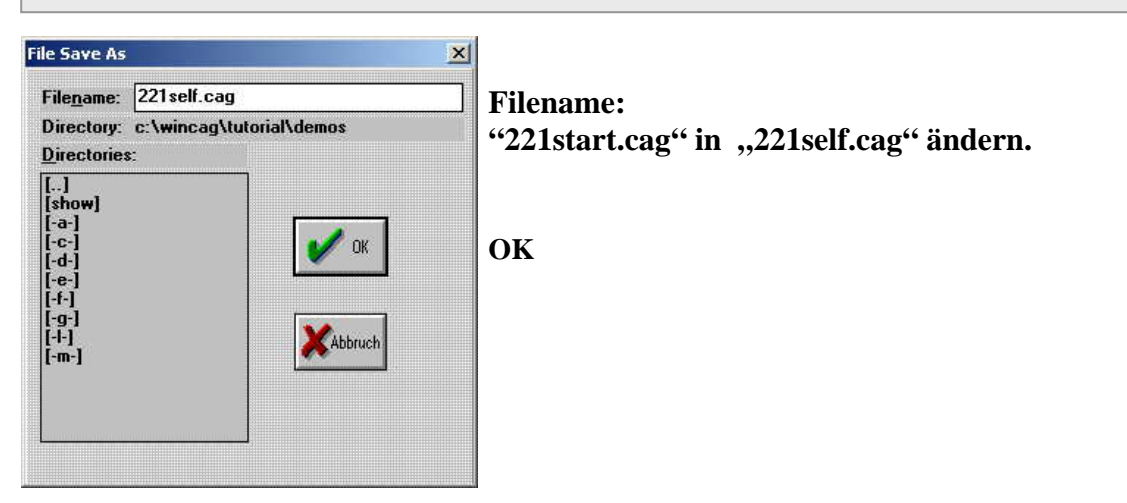

## Programm beenden:

File ▶ Exit

Oder: X (oben recht auf dem Bildschirm)

## 2.2.2 Zeichnen

Programm starten: Auf Xwincag doppelklicken.

Ctrl Alt N

Datei laden:

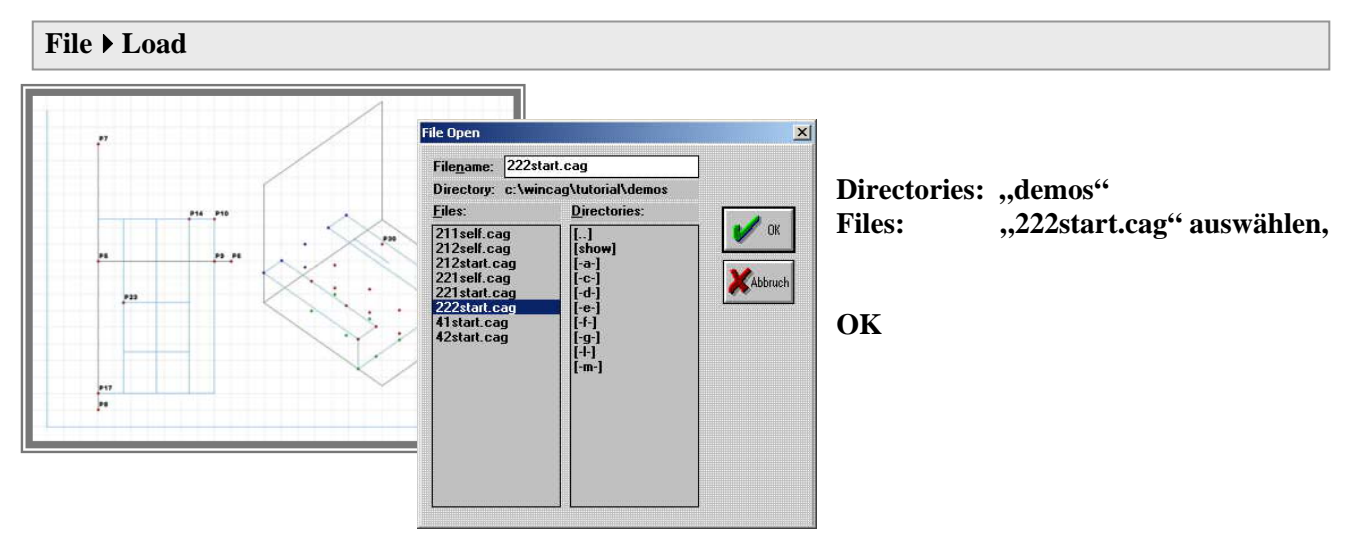

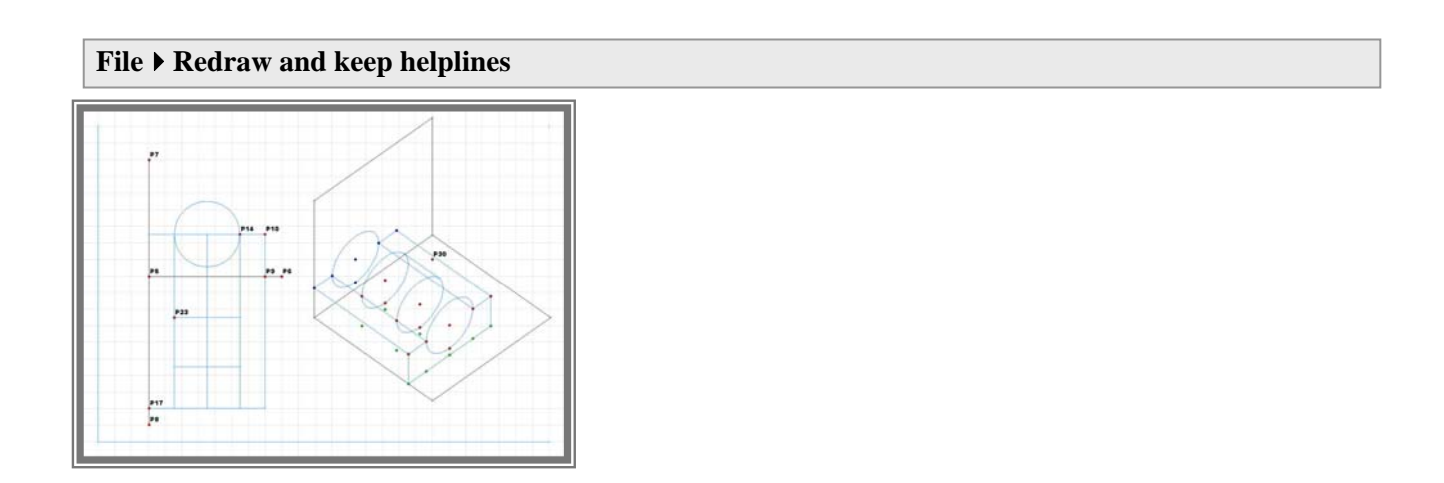

## Layer 1 einschalten:

### **Specials** Select active layers

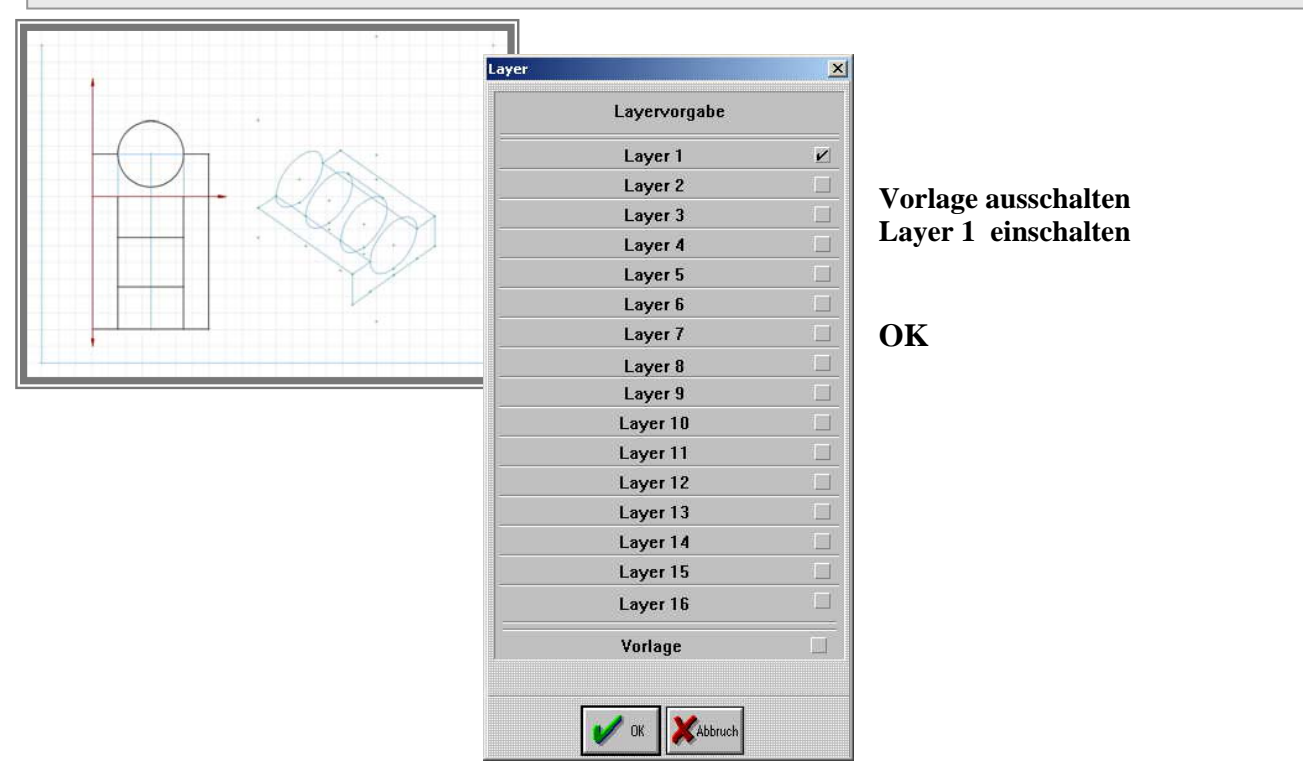

## Axonometrie-Achsen einzeichnen:

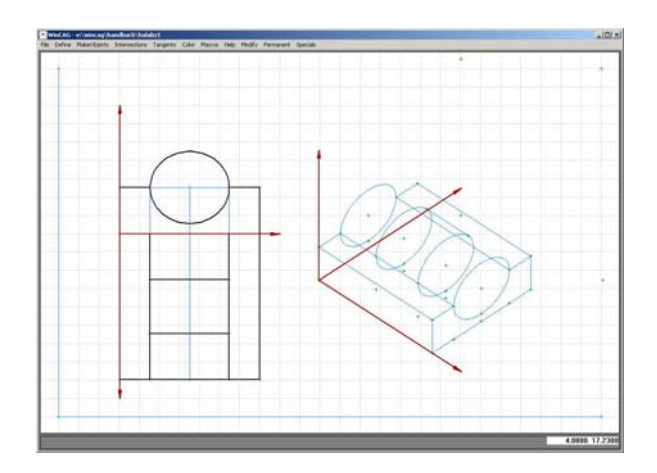

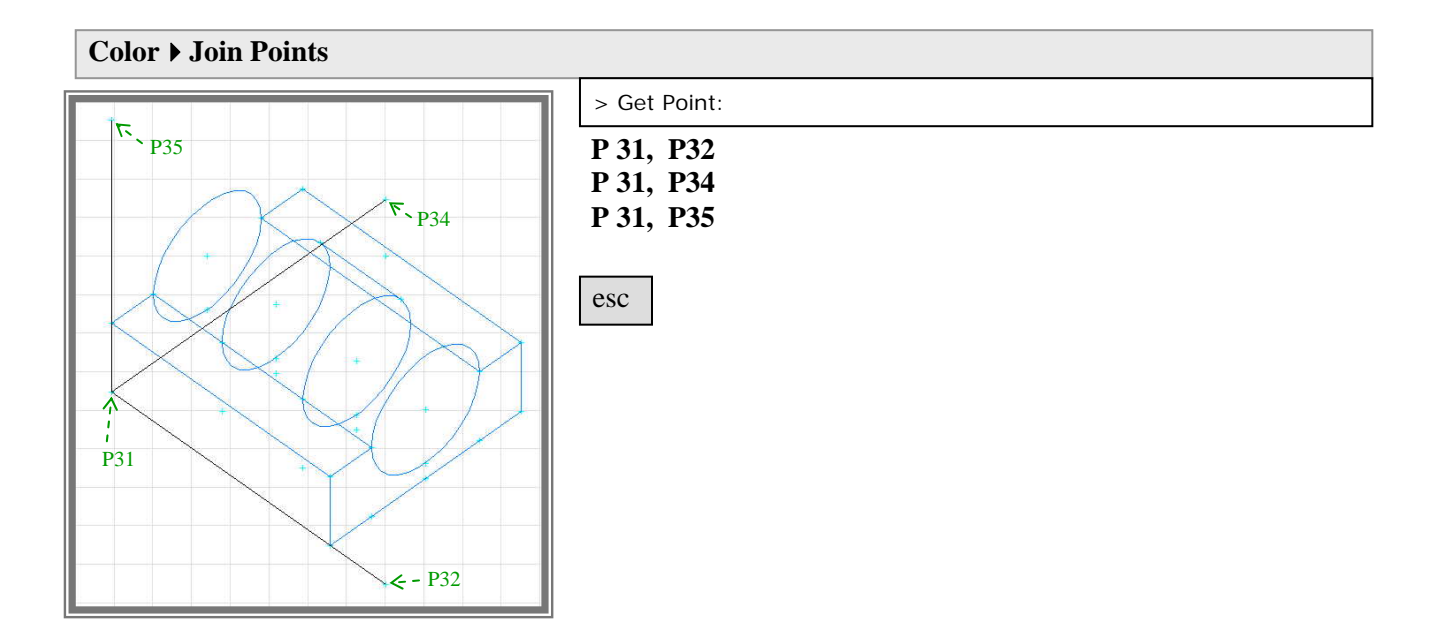

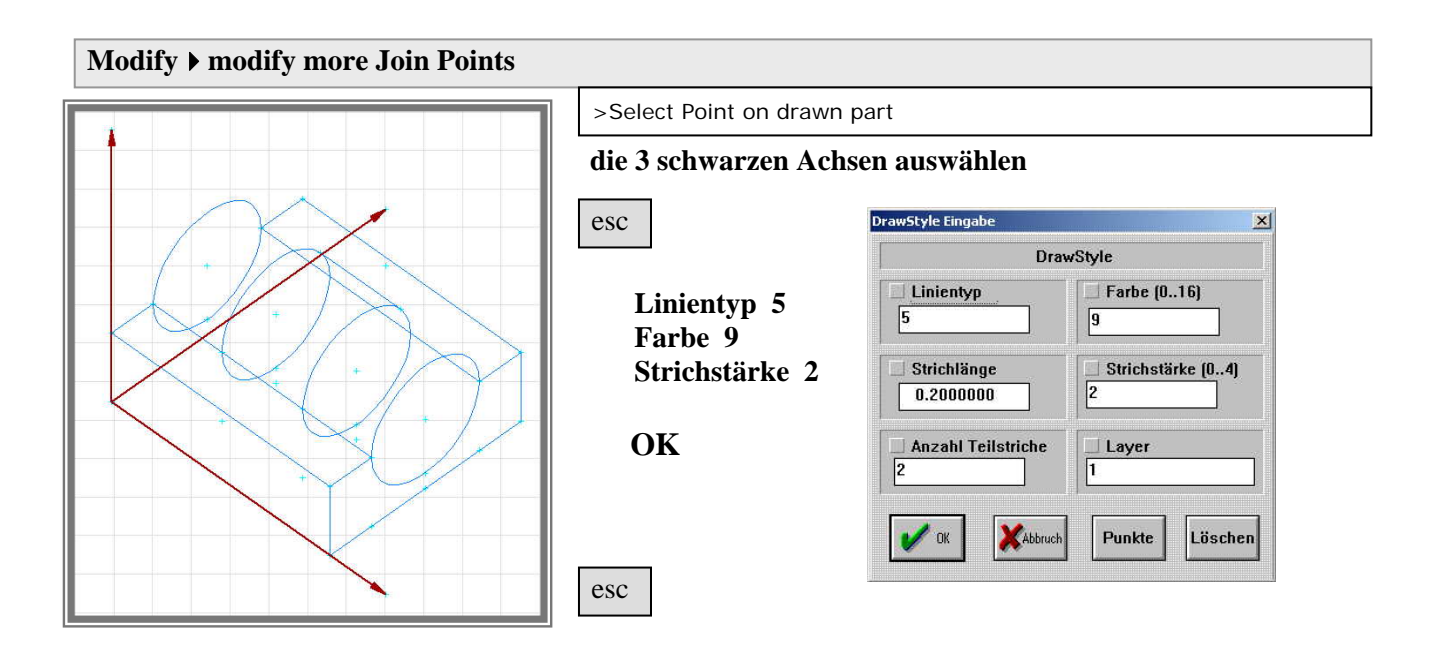

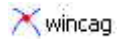

## Die Auflager-Umrisse einzeichnen:

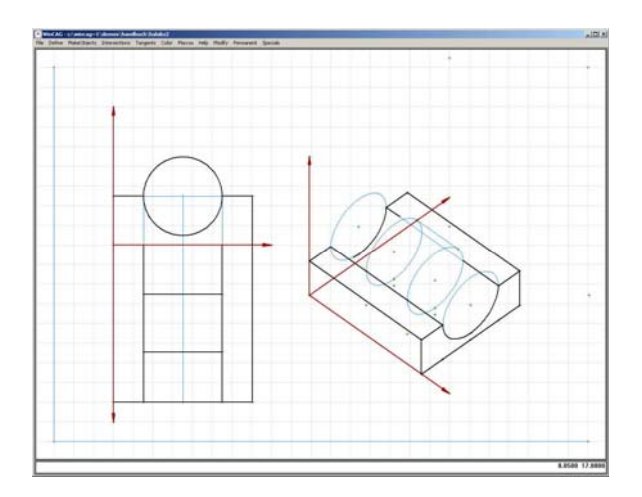

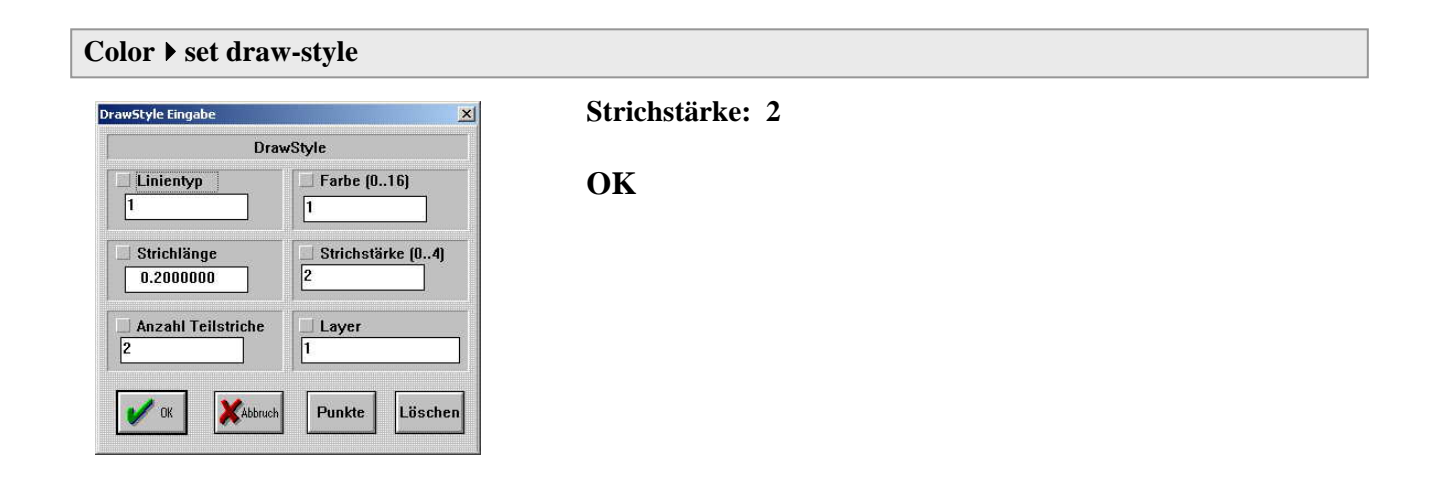

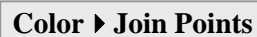

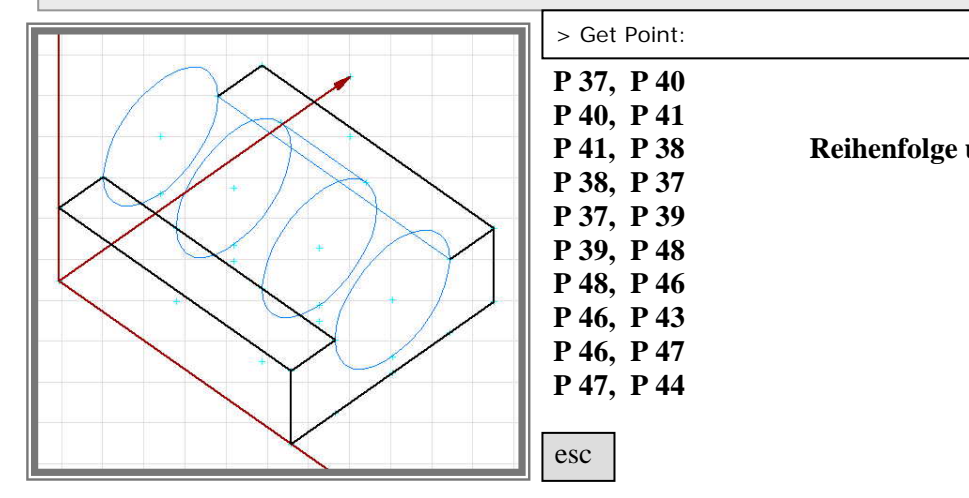

Reihenfolge unwichtig ...

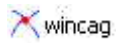

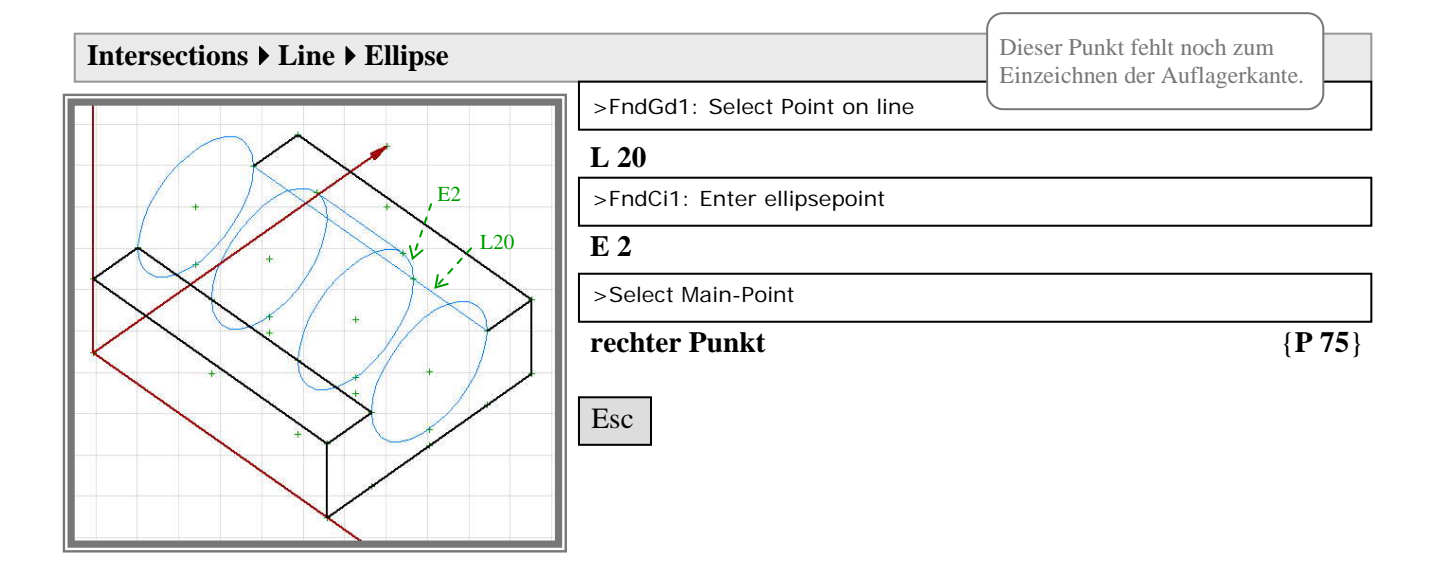

| Modify > link intersection |                                                                        |
|----------------------------|------------------------------------------------------------------------|
|                            | >nearest/farest point: FndPo1: Select given Point                      |
|                            | P75                                                                    |
|                            | >nearest/farest point: link point to FndPo1: Select given Point        |
|                            | P43                                                                    |
|                            | >nearest/farest point: nearest point? Ja/Nein - linke/rechte Maustaste |
|                            | linke Maustaste für "ja"                                               |
|                            | Esc                                                                    |

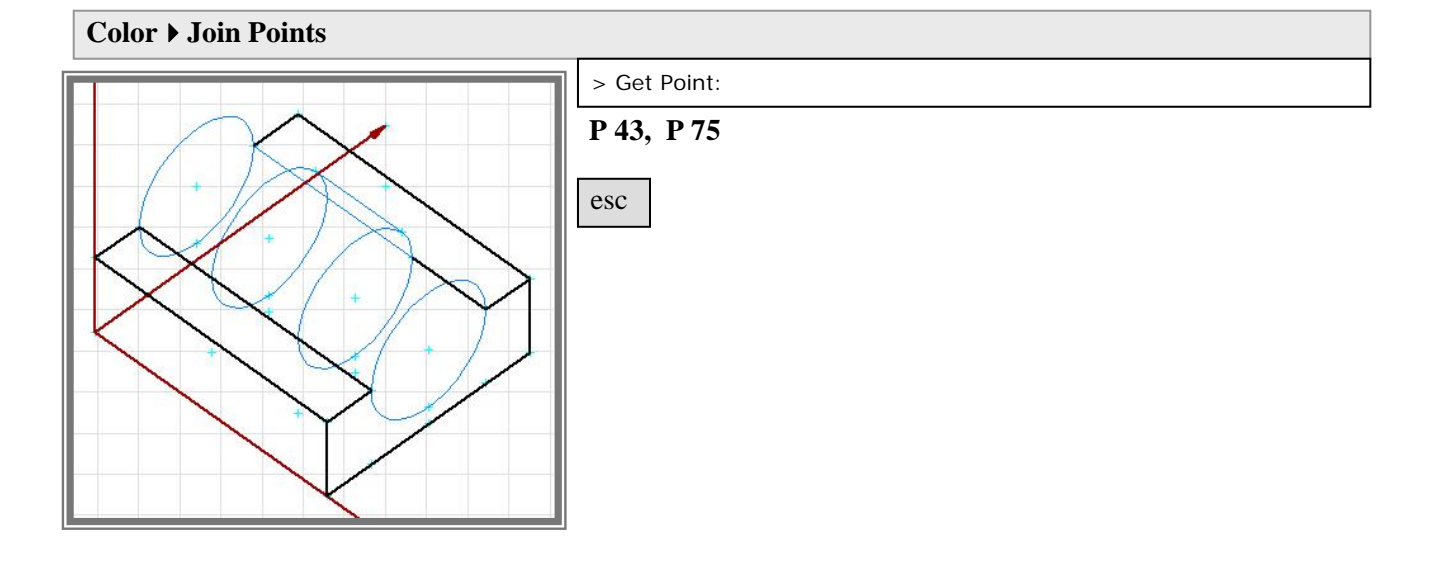

| File Save As                                                                                  |                                               | ×                                                    |                                                                                                    |
|-----------------------------------------------------------------------------------------------|-----------------------------------------------|------------------------------------------------------|----------------------------------------------------------------------------------------------------|
| File <u>n</u> ame: 222self<br>Directory: c:\winc<br><u>D</u> irectories:                      | 222self,cag<br>c:\wincag\tutorial\demos<br>s: | Filename:<br>"222start.cag" in "222self.cag" ändern. |                                                                                                    |
| []<br>[show]<br>[-a-]<br>[-c-]<br>[-d-]<br>[-d-]<br>[-f-]<br>[-f-]<br>[-f-]<br>[-f-]<br>[-f-] | V OK                                          | ок                                                   | Beim folgenden Befehl kann<br>möglicherweise das Programm<br>schließen, wenn bestimmte Abfragen<br>falsch beantwortet werden. Deswegen<br>wird das Zwischenergebnis zur<br>Sicherheit gespeichert. |

Der hintere Teil der Auflagerkante wird vom Zylinder verdeckt und davon abgesetzt gezeichnet. Für gerade Linien gibt es Befehle, mit denen die gezeichneten Linien von verdeckenden Objekten abgesetzt werden können:

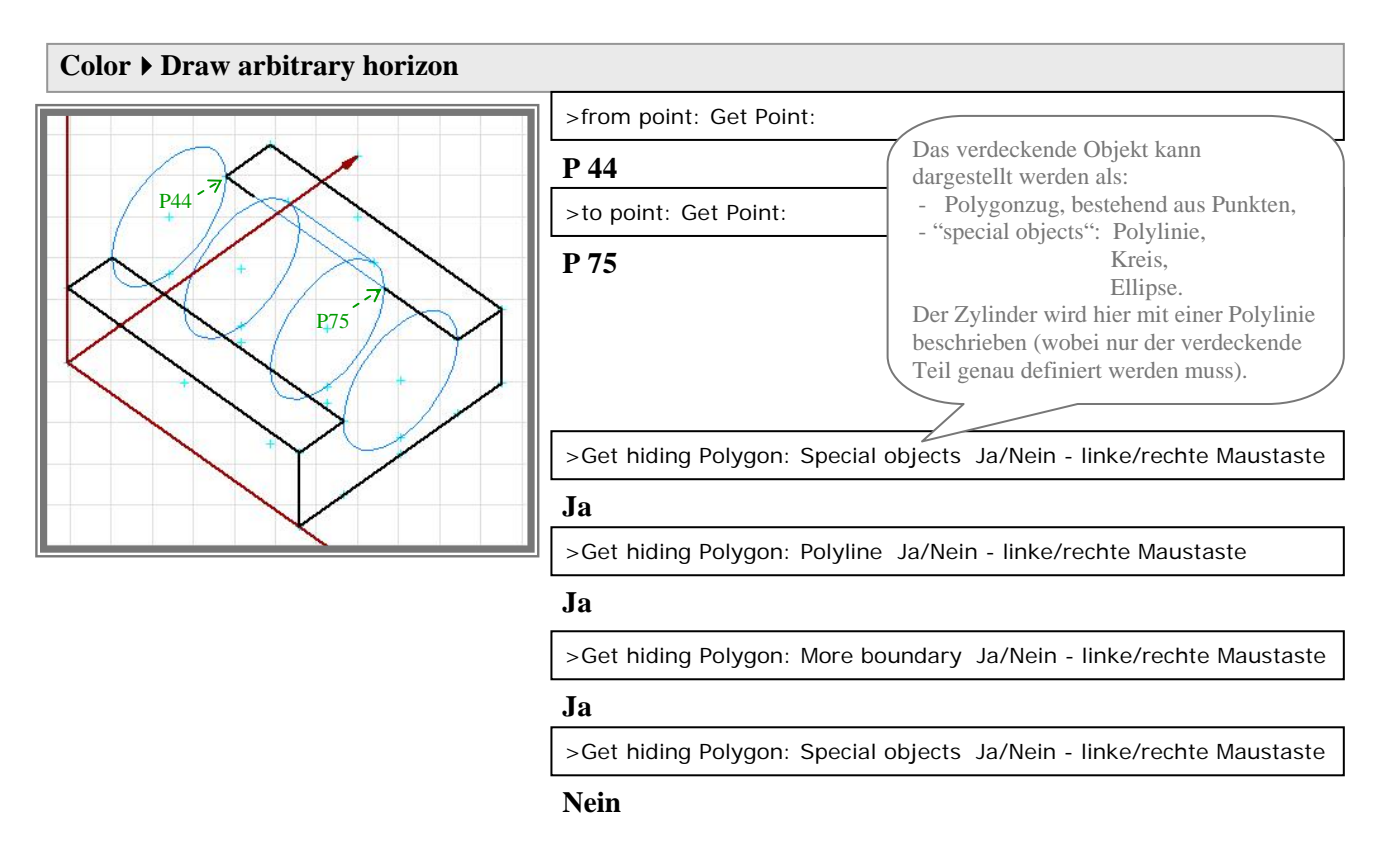

Bei der Eingabe des Objektes kann nach jeder Angabe mit "esc" der Vorgang angehalten und beliebig viele Eingaben rückgängig gemacht werden - den Anweisungen folgen - .

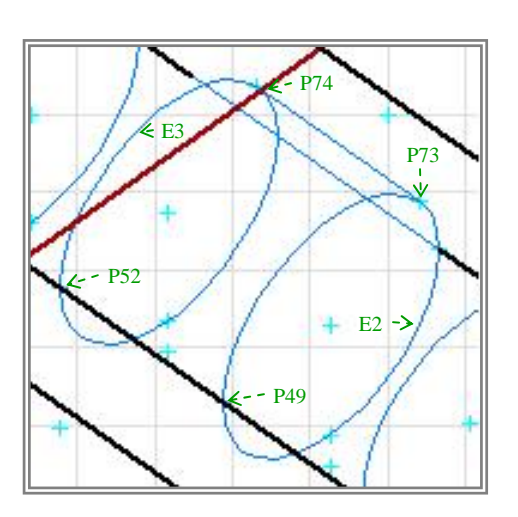

>Get hiding Polygon: FndPo1: Select given Point

#### P 52

>Get hiding Polygon: Select object (left button only points)

#### rechte Maustaste auf E 3

>Get hiding Polygon: FndPo1: Select given Point

#### linke Maustaste auf P 74

>Get hiding Polygon: Clockwise Ja/Nein - linke/rechte Maustaste

#### Ja

>Get hiding Polygon: Select object (left button only points)

#### linke Maustaste auf P 73

>Get hiding Polygon: Select object (left button only points)

#### rechte Maustaste auf E 2

>Get hiding Polygon: FndPo1: Select given Point

#### linke Maustaste auf P 49

>Get hiding Polygon: Clockwise Ja/Nein - linke/rechte Maustaste

#### Ja

>Get hiding Polygon: Select object (left button only points)

### linke Maustaste auf Anfangspunkt P 52 (pinkes Kreuz) esc

Wenn hier "nein" eingegeben wird, können die letzten Angaben rückgängig gemacht werden.

Wenn hier "ja" eingegeben wird, können noch weitere verdeckende Objekte eingegeben werden.

### Ja

>Get hiding Polygon: More Boundary Ja/Nein-linke/rechte Maustaste

>Get hiding Polygon: accept selection Ja/Nein-linke/rechte Maustaste

#### Nein

esc

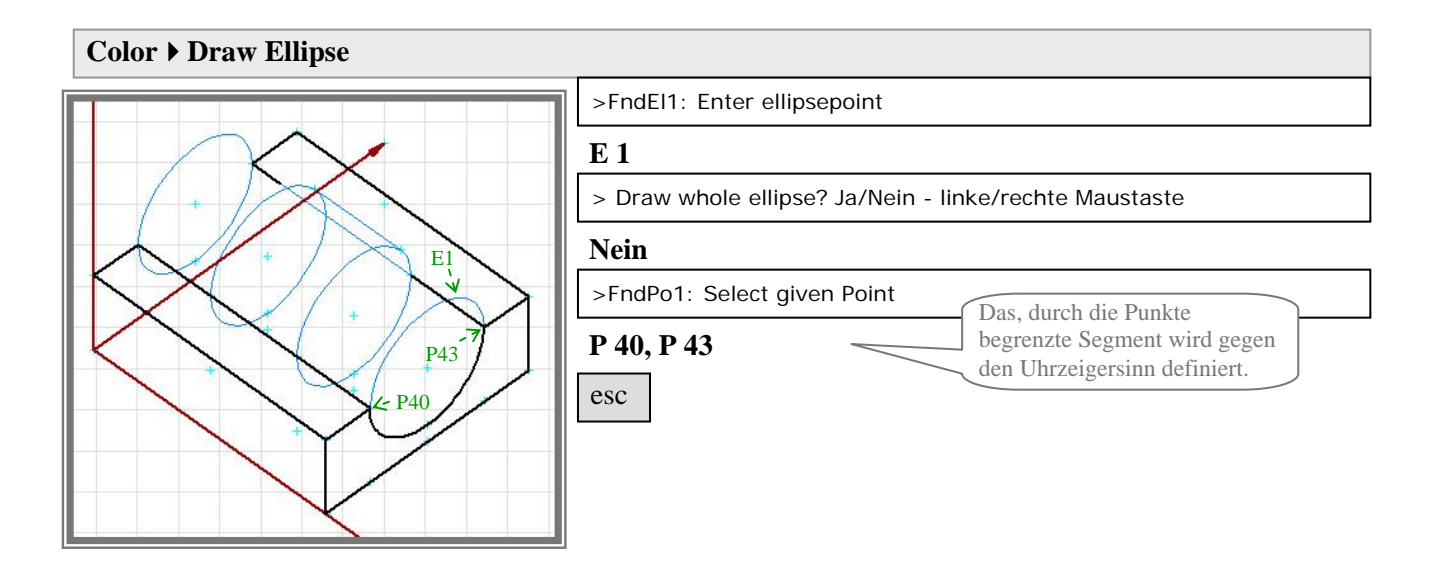

Die hintere ellipsenförmige Begrenzung des Auflagers wird von der vorderen Kante verdeckt und davon abgesetzt gezeichnet. Der Punkt auf der Ellipse mit Abstand zur Kante muss noch definiert werden:

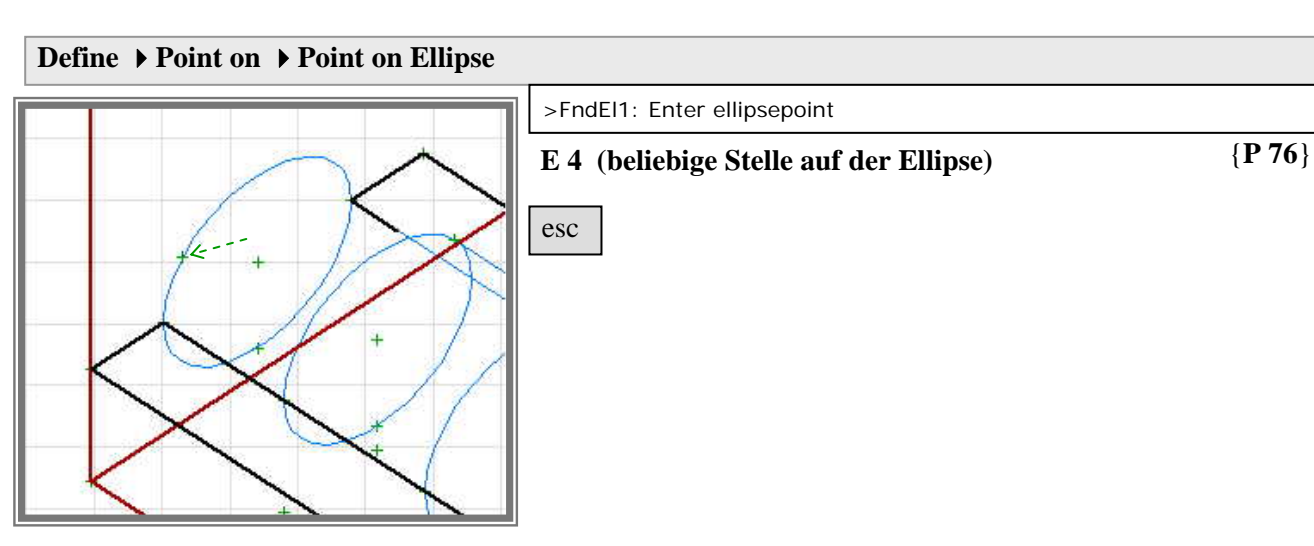

# Modify > Points >FndPo1: Select given Point P76 Hier wird der Winkel gegen die Hauptachse der Ellipse (entgegen dem Uhrzeigersinn) angegeben. esc

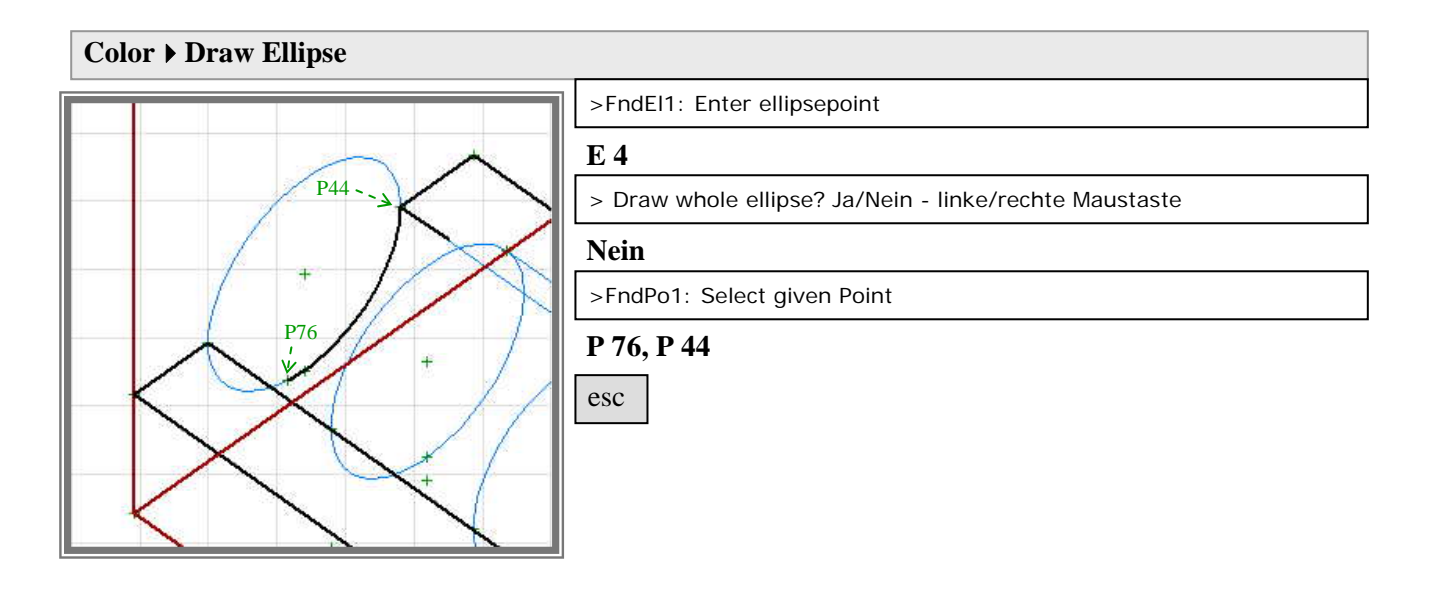

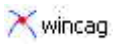

## Den Zylinder einzeichnen:

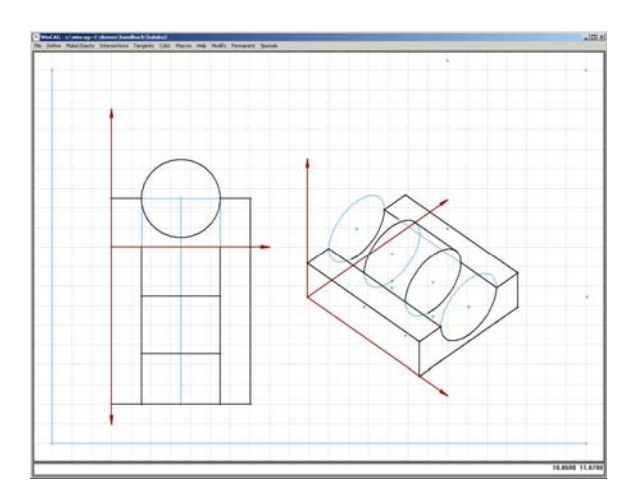

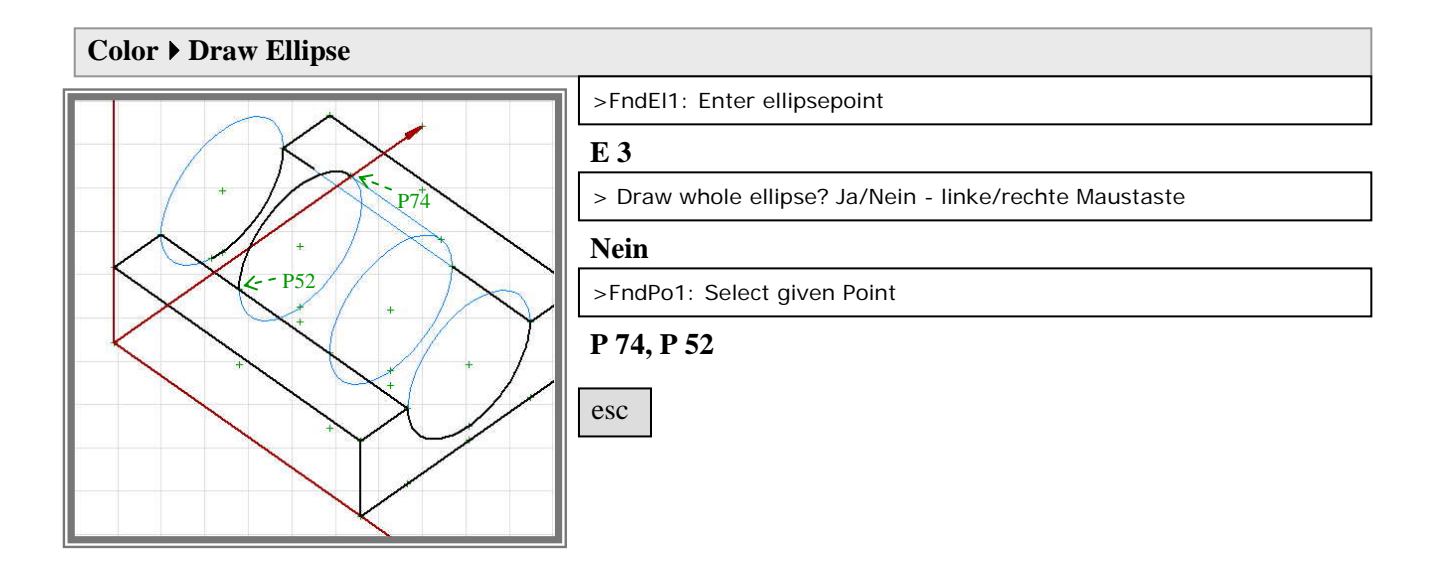

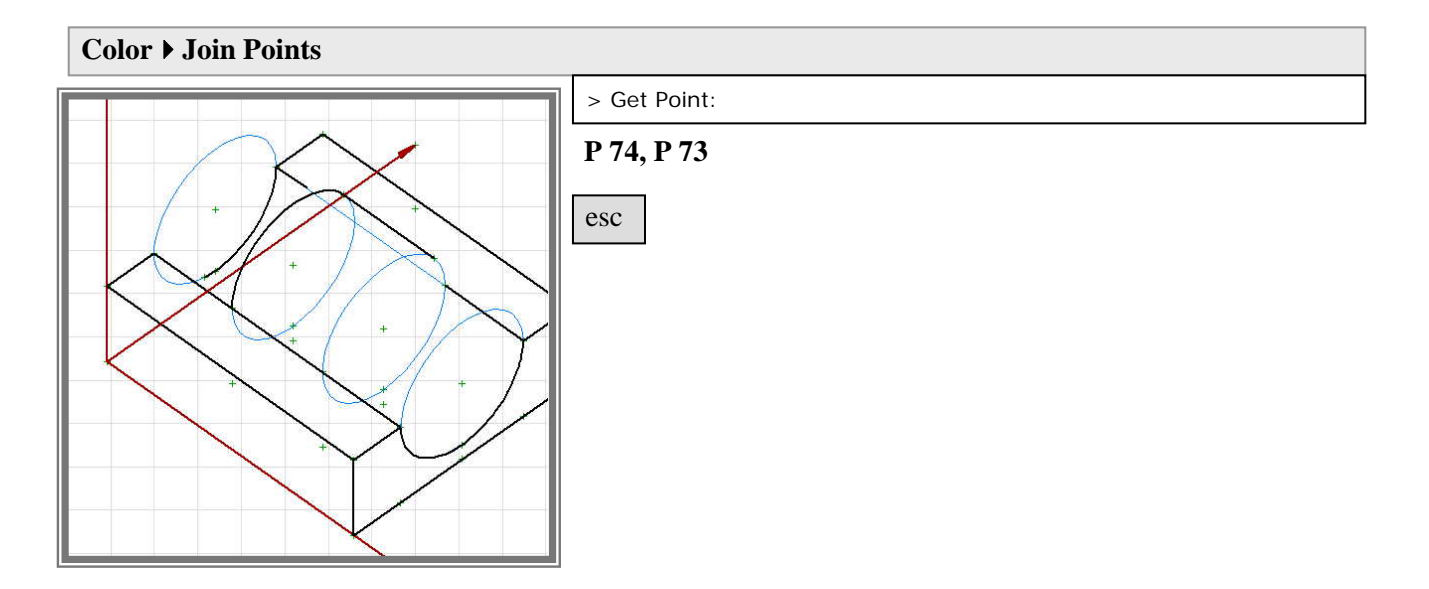

Die vordere ellipsenförmige Begrenzung des Zylinders wird von der Auflagerkante verdeckt und davon abgesetzt gezeichnet. Wie vorher wird der Punkt auf der Ellipse mit Abstand zur Kante definiert:

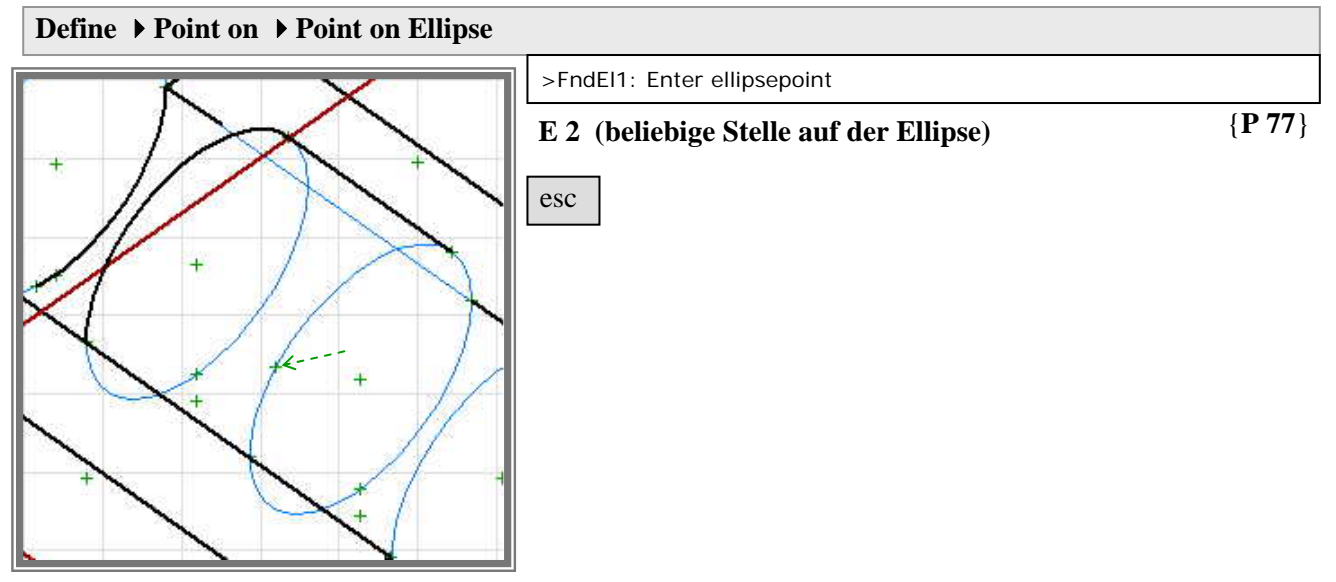

Um den Winkel von 225 Grad besser einstellen zu können, wird die Stelle zum Vergrößern herangezoomt:

#### File > Zoom

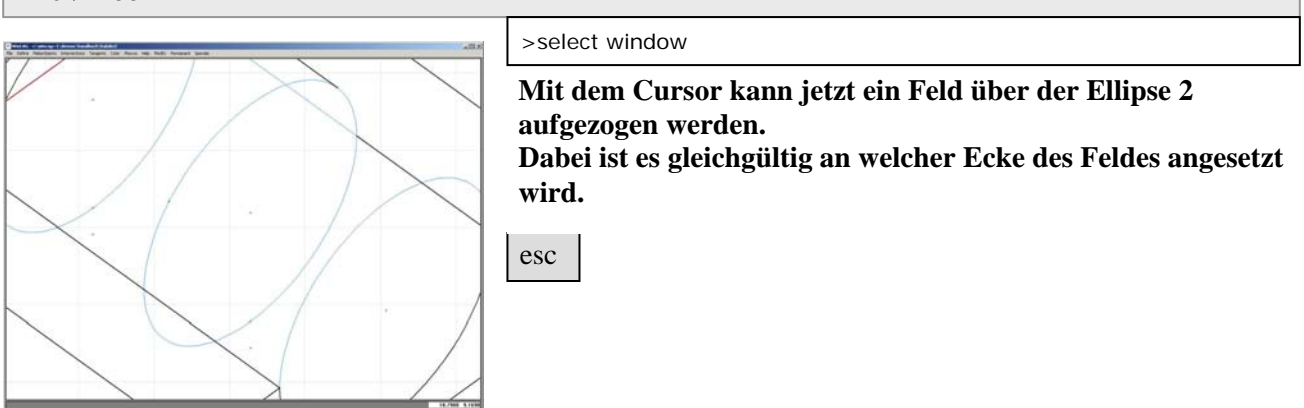

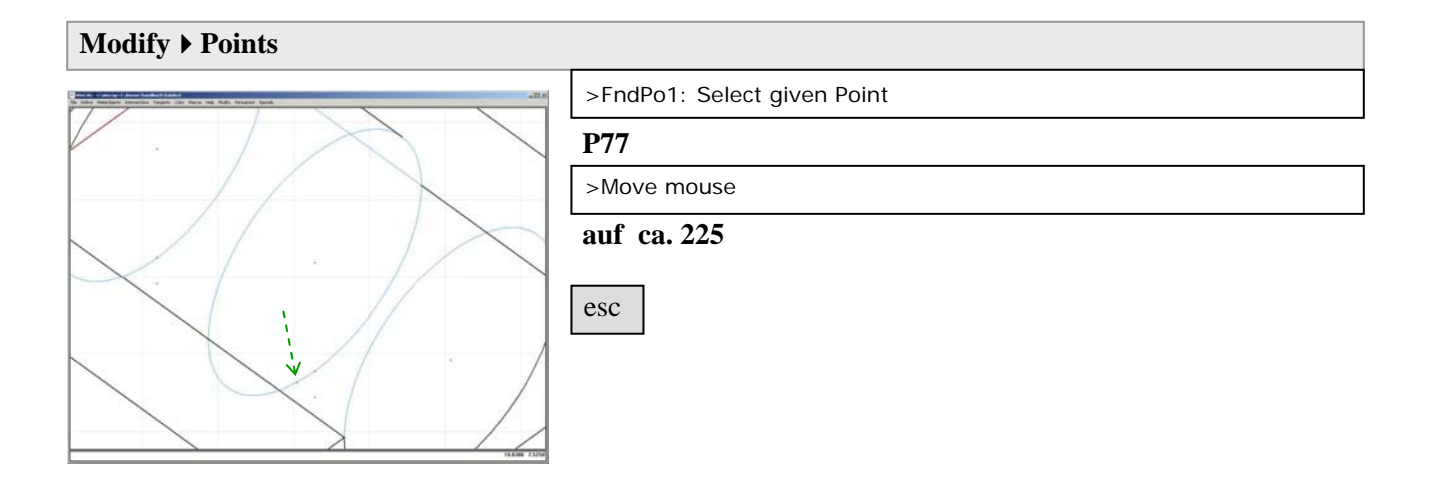

### File ▶ more Zoom ▶ Zoom last

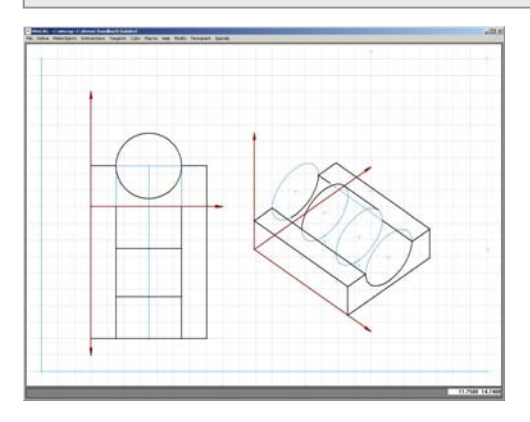

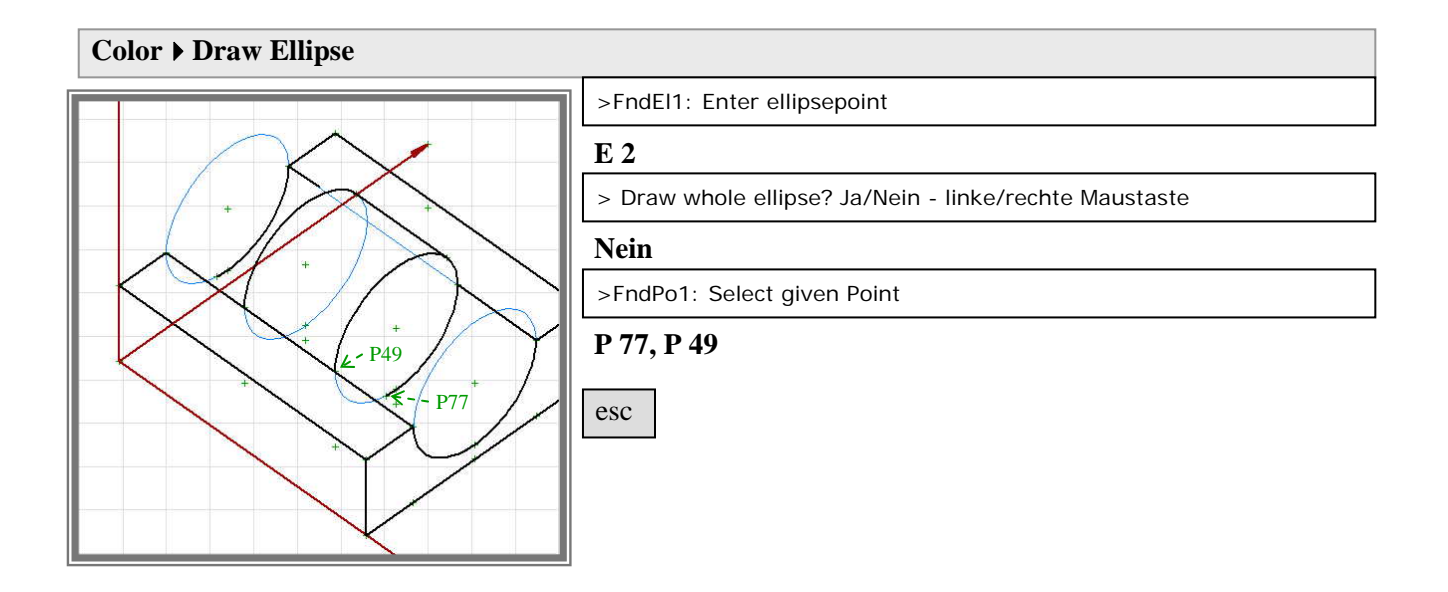

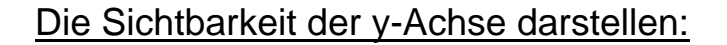

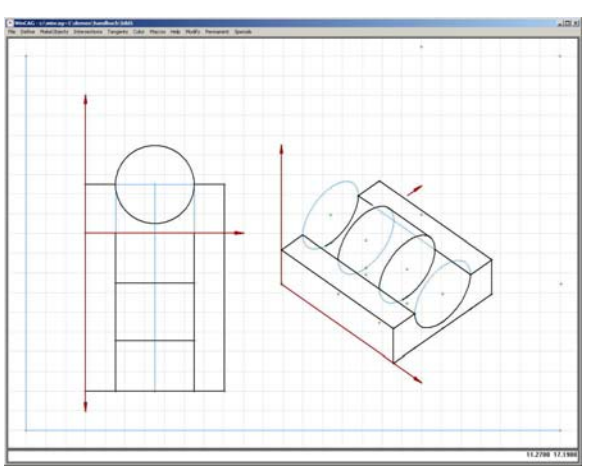

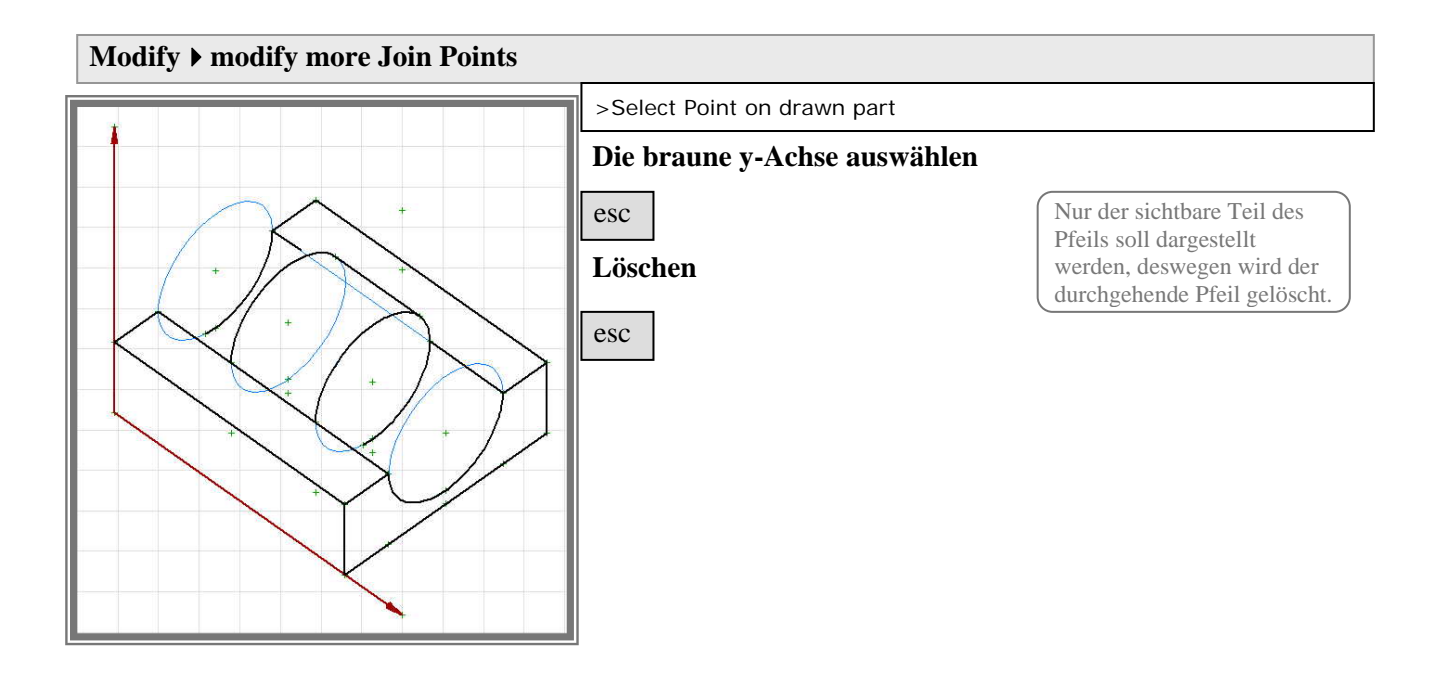

Als nächstes soll die fehlende Achse mit dem Befehl "draw horizon" gezeichnet werden. Das Auflager verdeckt die Achse.

Bei dem Befehl ist zu beachten, dass **die verdeckte Gerade** - oder die Flucht der Gerade – **keine Ecke des verdeckenden Objektes schneidet**, weil dadurch falsche Ergebnisse vorkommen können.

Hier schneidet die y-Achse eine Ecke des Auflagers. Um diese undefinierbare Situation zu vermeiden, wird für den Anfangspunkt der Achse ein neuer Punkt eingegeben. Nach dem Zeichnen des Horizontes kann der neue Punkt so nahe an den Koordinatenursprung herangeschoben werden, dass die Ungenauigkeit auf der Zeichnung nicht sichtbar ist.

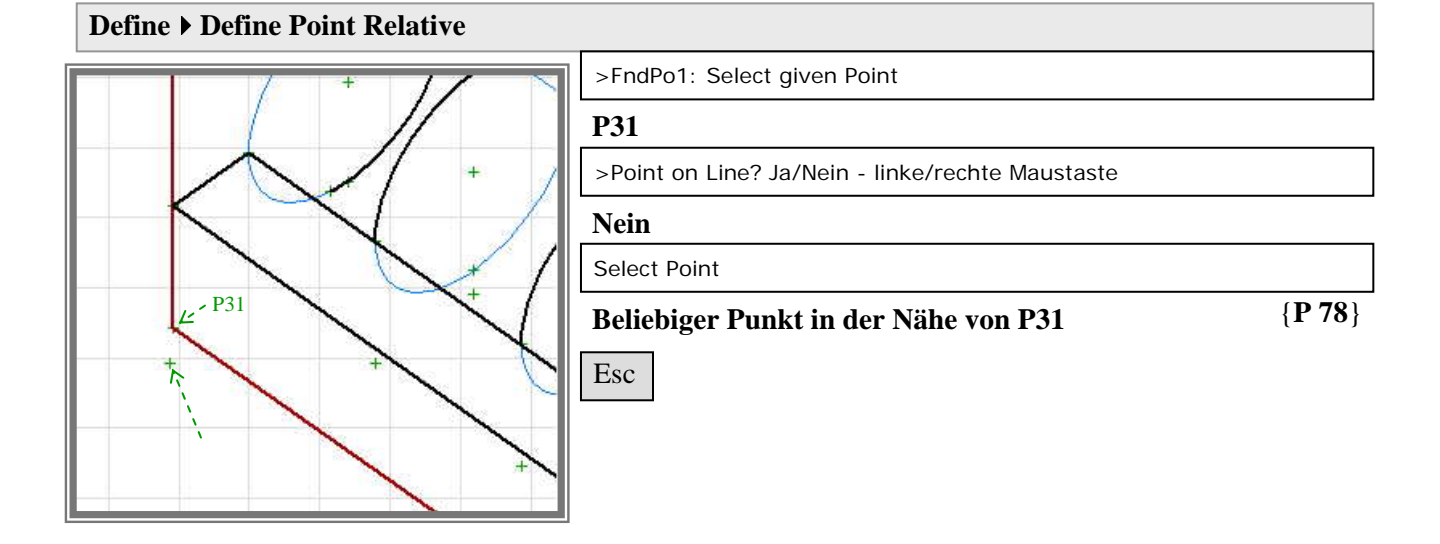

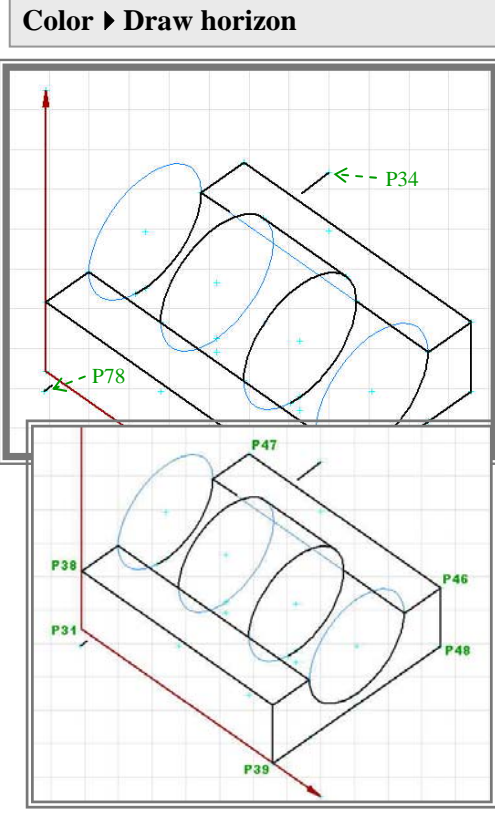

|   |                         | Vereinfachend können die Außenecken des Auflagers als verdeckende Fläche   |
|---|-------------------------|----------------------------------------------------------------------------|
| 1 | >from point: Get Point: | angegeben werden, weil durch die<br>ellipsenförmige Aussparung die v-Achse |
|   | P 78                    | nicht sichtbar werden kann.                                                |
|   | >to point: Get Point:   | kann hierbei verwendet werden.                                             |

P 34

>Get hiding Polygon: Point 1 FndPo1: Select given Point

#### P31

>Get hiding Polygon: Point 2 FndPo1: Select given Point

#### P38

>Get hiding Polygon: Point 3 FndPo1: Select given Point

#### P47

>Get hiding Polygon: Point 4 FndPo1: Select given Point

#### P46

>Get hiding Polygon: Point 5 FndPo1: Select given Point

#### P48

>Get hiding Polygon: Point 6 FndPo1: Select given Point

#### P39

>Get hiding Polygon: Point 7 FndPo1: Select given Point

#### P31

>Get hiding Polygon: Point 8 FndPo1: Select given Point

#### esc

esc

### Xwincag

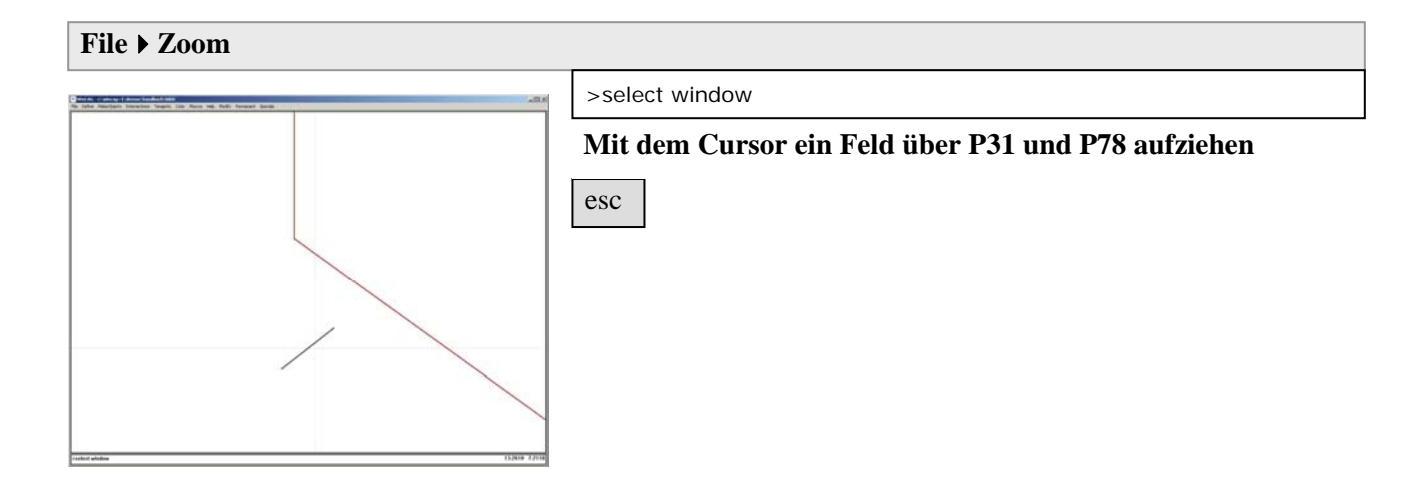

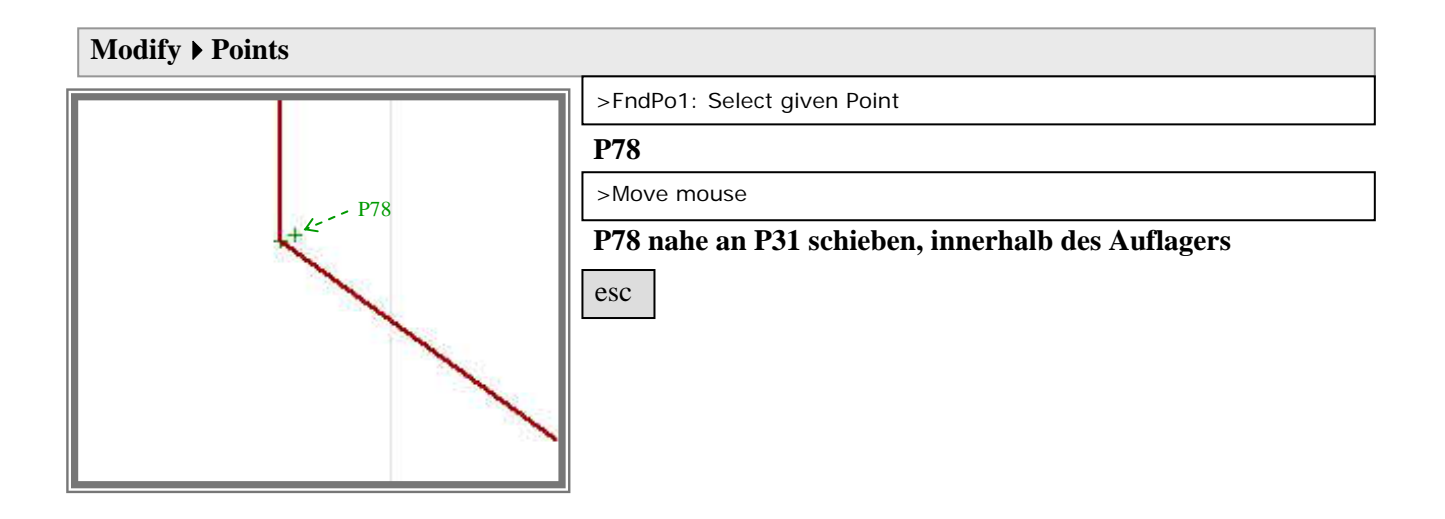

File ▶ more Zoom ▶ Zoom last

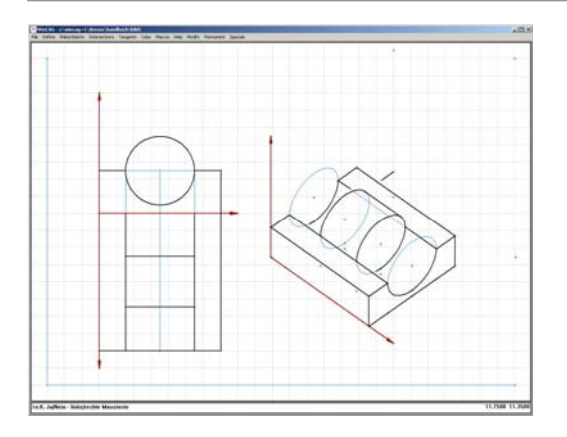

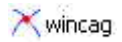

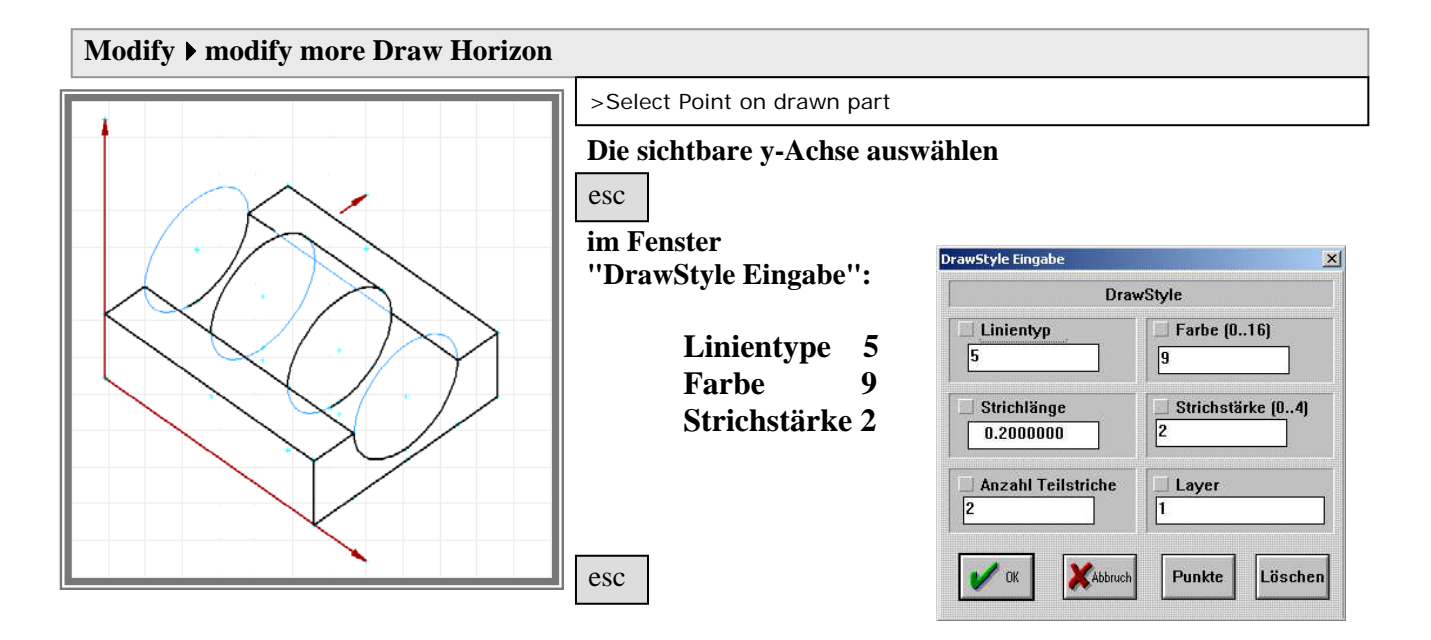

### Hilfslinien ausblenden und speichern:

### File > Redraw and remove helplines

File ▶ Save

### Präsentation:

Die Präsentation der Zeichnung kann hier angesehen werden. Dabei werden alle Bewegungsmöglichkeiten gezeigt. Starten des demo-Modus:

### Ctrl alt D

| Demos > SHOW > 2.2 Axonometrie |  |
|--------------------------------|--|
|--------------------------------|--|

Die Bedienungsmöglichkeiten sind in der unteren Anzeigeleiste aufgelistet. Die Ablaufgeschwindigkeit jeder Bewegung kann mit den +/- Tasten verändert werden, ein "GlobalFactor" wird dafür angezeigt.

### Programm beenden:

#### File ▶ Exit

Oder: X